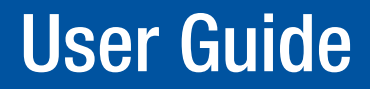

# **Fiber Optic Extenders**

# **FOXBOX Tx / Rx HDMI** High Resolution Fiber Optic Transmitters and Receivers

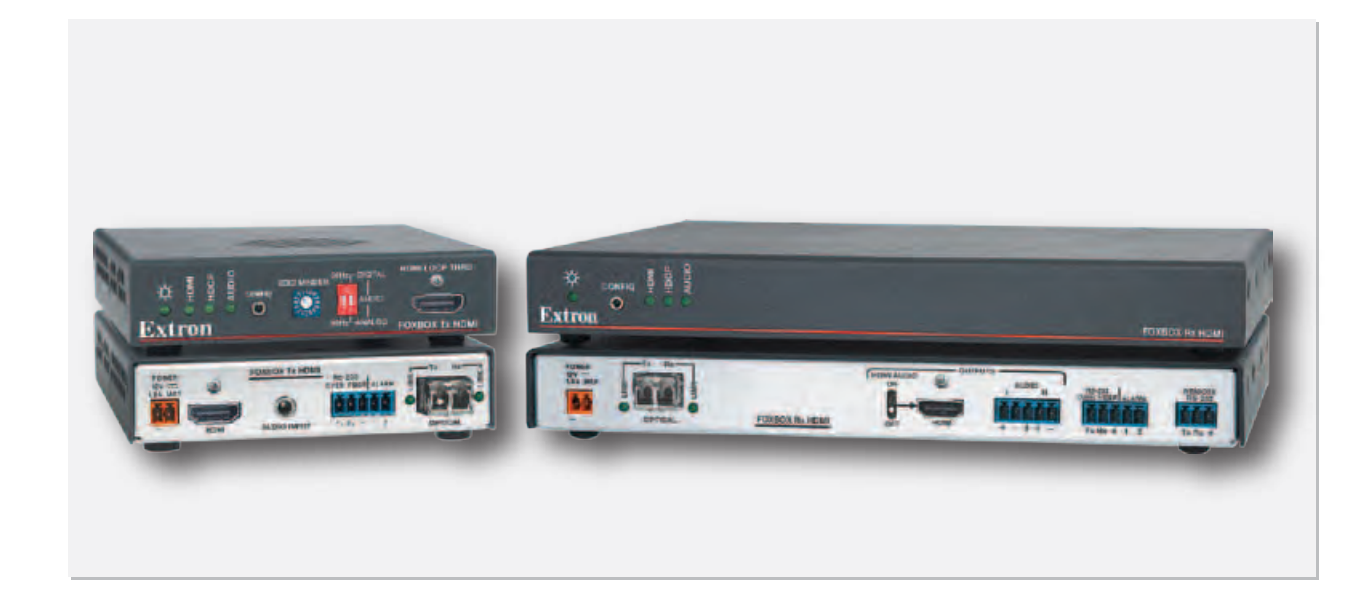

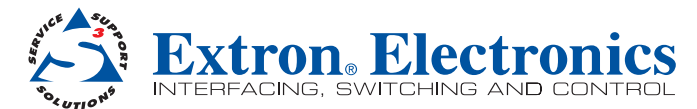

68-1984-01 Rev. A 05 12

## Safety Instructions • English

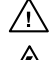

This symbol is intended to alert the user of important operating and maintenance (servicing) instructions in the literature provided with the equipment.

This symbol is intended to alert the user of the presence of uninsulated dangerous voltage within the product's enclosure that may present a risk of electric shock.

#### Caution

Read Instructions • Read and understand all safety and operating instructions before using the equipment. Retain Instructions • The safety instructions should be kept for future reference.

Follow Warnings • Follow all warnings and instructions marked on the equipment or in the user information Avoid Attachments • Do not use tools or attachments that are not recommended by the equipment manufacturer because they may be hazardous.

## Consignes de Sécurité • Français

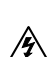

Ce symbole sert à avertir l'utilisateur que la documentation fournie avec le matériel contient des instructions importantes concernant l'exploitation et la maintenance (réparation).

Ce symbole sert à avertir l'utilisateur de la présence dans le boîtier de l'appareil de tensions dangereuses non isolées posant des risques d'électrocution.

#### Attention

Lire les instructions · Prendre connaissance de toutes les consignes de sécurité et d'exploitation avant d'utiliser le matériel.

Conserver les instructions · Ranger les consignes de sécurité afin de pouvoir les consulter à l'avenir. Respecter les avertissements • Observer tous les avertissements et consignes marqués sur le matériel ou présentés dans la documentation utilisateur.

Eviter les pièces de fixation • Ne pas utiliser de pièces de fixation ni d'outils non recommandés par le fabricant du matériel car cela risquerait de poser certains dangers

## Sicherheitsanleitungen • Deutsch

Dieses Symbol soll dem Benutzer in der im Lieferumfang enthaltenen /!\ Dokumentation besonders wichtige Hinweise zur Bedienung und Wartung Instandhaltung) geben.

Dieses Symbol soll den Benutzer darauf aufmerksam machen, daß im Inneren des Gehäuses dieses Produktes gefährliche Spannungen, die nicht isoliert sind und die einen elektrischen Schock verursachen können, herrschen.

#### Achtung

Lesen der Anleitungen • Bevor Sie das Gerät zum ersten Mal verwenden, sollten Sie alle Sicherheits-und Bedienungsanleitungen genau durchlesen und verstehen.

Aufbewahren der Anleitungen • Die Hinweise zur elektrischen Sicherheit des Produktes sollten Sie aufbewahren, damit Sie im Bedarfsfall darauf zurückgreifen können.

Befolgen der Warnhinweise • Befolgen Sie alle Warnhinweise und Anleitungen auf dem Gerät oder in der , nutzerdokumentation

Keine Zusatzgeräte • Verwenden Sie keine Werkzeuge oder Zusatzgeräte, die nicht ausdrücklich vom Hersteller empfohlen wurden, da diese eine Gefahrenguelle darstellen können

## Instrucciones de seguridad • Español

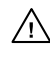

Este símbolo se utiliza para advertir al usuario sobre instrucciones importantes de operación y mantenimiento (o cambio de partes) que se desean destacar en el contenido de la documentación suministrada con los equipos.

Este símbolo se utiliza para advertir al usuario sobre la presencia de elemen-/\$ tos con voltaje peligroso sin protección aislante, que puedan encontrarse dentro de la caja o alojamiento del producto, y que puedan representar riesgo de electrocución.

#### Precaucion

Leer las instrucciones • Leer y analizar todas las instrucciones de operación y seguridad, antes de usar el equipo

Conservar las instrucciones • Conservar las instrucciones de seguridad para futura consulta. Obedecer las advertencias • Todas las advertencias e instrucciones marcadas en el equipo o en la documentación del usuario, deben ser obedecidas.

## 安全须知 ● 中文

✓ 这个符号提示用户该设备用户手册中有重要的操作和维护说明。

🖉 这个符号警告用户该设备机壳内有暴露的危险电压,有触电危险。

注意 阅读说明书 • 用户使用该设备前必须阅读并理解所有安全和使用说明。

保存说明书 • 用户应保存安全说明书以备将来使用。

- 遵守警告 用户应遵守产品和用户指南上的所有安全和操作说明。
- 避免追加 不要使用该产品厂商没有推荐的工具或追加设备,以避免危险。

#### Warning

ver sources • This equipment should be operated only from the power source indicated on the product. This equipment is intended to be used with a main power system with a grounded (neutral) conductor. The third (grounding) pin is a safety feature, do not attempt to bypass or disable it.

Power disconnection • To remove power from the equipment safely, remove all power cords from the rear of the equipment, or the desktop power module (if detachable), or from the power source receptacle (wall plug).

- Power cord protection Power cords should be routed so that they are not likely to be stepped on or pinched by items placed upon or against them
- Servicing Refer all servicing to qualified service personnel. There are no user-serviceable parts inside. To prevent the risk of shock, do not attempt to service this equipment yourself because opening or removing cover expose you to dangerous voltage or other hazards

Slots and openings • If the equipment has slots or holes in the enclosure, these are provided to prevent overheating of sensitive components inside. These openings must never be blocked by other objects.

Lithium battery • There is a danger of explosion if battery is incorrectly replaced. Replace it only with the same or equivalent type recommended by the manufacturer. Dispose of used batteries according to the manufacturer's instructions.

#### Avertissement

- Alimentations Ne faire fonctionner ce matériel ou'avec la source d'alimentation indiquée sur l'appareil. Ce matériel doit être utilisé avec une alimentation principale comportant un fil de terre (neutre). Le troisième contact (de mise à la terre) constitue un dispositif de sécurité : n'essayez pas de la contourner ni de la désactiver
- Déconnexion de l'alimentation · Pour mettre le matériel hors tension sans danger, déconnectez tous les cordons d'alimentation de l'arrière de l'appareil ou du module d'alimentation de bureau (s'il est amovible) ou encore de la prise secteu

Protection du cordon d'alimentation • Acheminer les cordons d'alimentation de manière à ce que personne ne risque de marcher dessus et à ce qu'ils ne soient pas écrasés ou pincés par des objets.

Réparation-maintenance • Faire exécuter toutes les interventions de réparation-maintenance par un technicien qualifié. Aucun des éléments internes ne peut être réparé par l'utilisateur. Afin d'éviter tout danger d'électrocution, l'utilisateur ne doit pas essayer de procéder lui-même à ces opérations car l'ouverture ou le retrait des couvercles risquent de l'exposer à de hautes tensions et autres dangers.

Fentes et orifices • Si le boîtier de l'appareil comporte des fentes ou des orifices, ceux-ci servent à empêcher les composants internes sensibles de surchauffer. Ces ouvertures ne doivent jamais être bloquées par des objets.

Lithium Batterie • II a danger d'explosion s'II y a remplacment incorrect de la batterie. Remplacer uniquement avec une batterie du meme type ou d'un ype equivalent recommande par le constructeur. Mettre au reut les batteries usagees conformement aux instructions du fabricant.

#### Vorsicht

- omquellen Dieses Gerät sollte nur über die auf dem Produkt angegebene Stromquelle betrieben werden. Dieses Gerät wurde für eine Verwendung mit einer Hauptstromleitung mit einem geerdeten (neutralen) Leite konzipiert. Der dritte Kontakt ist für einen Erdanschluß, und stellt eine Sicherheitsfunktion dar. Diese sollte nicht umgangen oder außer Betrieb gesetzt werden.
- Stromunterbrechung Um das Gerät auf sichere Weise vom Netz zu trennen, sollten Sie alle Netzkabel aus der Rückseite des Gerätes, aus der externen Stomversorgung (falls dies möglich ist) oder aus der Wandsteckdose ziehen.
- Schutz des Netzkabels Netzkabel sollten stets so verlegt werden, daß sie nicht im Weg liegen und niemand darauf treten kann oder Objekte darauf- oder unmittelbar dagegengestellt werden könn
- Wartung Alle Wartungsmaßnahmen sollten nur von qualifiziertem Servicepersonal durchgeführt werden. Die internen Komponenten des Gerätes sind wartungsfrei. Zur Vermeidung eines elektrischen Schocks versuchen Sie in keinem Fall, dieses Gerät selbst öffnen, da beim Entfernen der Abdeckungen die Gefahr eines elektrischen Schlags und/oder andere Gefahren bestehen.
- Schlitze und Öffnungen Wenn das Gerät Schlitze oder Löcher im Gehäuse aufweist, dienen diese zur Vermeidung einer Überhitzung der empfindlichen Teile im Inneren. Diese Öffnungen dürfen niemals von anderen Objekten blockiert werden.
- Litium-Batterie Explosionsgefahr, falls die Batterie nicht richtig ersetzt wird. Ersetzen Sie verbrauchte Batterien nur durch den gleichen oder einen vergleichbaren Batterietyp, der auch vom Hersteller empfohlen wird. Entsorgen Sie verbrauchte Batterien bitte gemäß den Herstelleranweisungen.

Evitar el uso de accesorios • No usar herramientas o accesorios que no sean especificamente recomendados por el fabricante, ya que podrian implicar riesgos.

#### Advertencia

- Alimentación eléctrica Este equipo debe conectarse únicamente a la fuente/tipo de alimentación eléctrica indicada en el mismo. La alimentación eléctrica de este equipo debe provenir de un sistema de distribución general con conductor neutro a tierra. La tercera pata (puesta a tierra) es una medida de seguridad, no puentearia ni eliminaria.
- Desconexión de alimentación eléctrica Para desconectar con seguridad la acometida de alimentación eléctrica al equipo, desenchufar todos los cables de alimentación en el panel trasero del equipo, o desenchufar el módulo de alimentación (si fuera independiente), o desenchufar el cable del receptáculo de la pared.
- Protección del cables de alimentación Los cables de alimentación eléctrica se deben instalar en lugares donde no sean pisados ni apretados por objetos que se puedan apoyar sobre ellos.

Reparaciones/mantenimiento • Solicitar siempre los servicios técnicos de personal calificado. En el interior no hay partes a las que el usuario deba acceder. Para evitar riesgo de electrocución, no intentar personalmente la reparación/mantenimiento de este equipo, ya que al abrir o extraer las tapas puede quedar expuesto a voltajes peligrosos u otros riesgos.

Ranuras y aberturas • Si el equipo posee ranuras o orificios en su caja/alojamiento, es para evitar el sobrecalientamiento de componentes internos sensibles. Estas aberturas nunca se deben obstruir con otros obietos

Batería de litio • Existe riesgo de explosión si esta batería se coloca en la posición incorrecta. Cambiar esta batería únicamente con el mismo tipo (o su equivalente) recomendado por el fabricante. Desachar las baterías usadas siguiendo las instrucciones del fabricante.

#### 警告

■ 读设备只能使用产品上标明的电源。设备必须使用有地线的供电系统供电。第三条线(地线)是安全设施,不能不用或跳过。

拔掉电源 • 为安全地从设备拔掉电源,请拔掉所有设备后或桌面电源的电源线,或任何接到市 电系统的电源线。

- 电源线保护 妥善布线, 避免被踩踏,或重物挤压。
- 维护 所有维修必须由认证的维修人员进行。设备内部没有用户可以更换的零件。为避免出现 触电危险不要自己试图打开设备盖子维修该设备。
- 通风孔 有些设备机壳上有通风槽或孔, 它们是用来防止机内敏感元件过热。 不要用任何东 西挡住通风孔。
- **锂电池** 不正确的更换电池会有爆炸的危险。必须使用与厂家推荐的相同或相近型号的电池。 按照生产厂的建议处理废弃电池。

## **FCC Class A Notice**

This equipment has been tested and found to comply with the limits for a Class A digital device, pursuant to part 15 of the FCC Rules. Operation is subject to the following two conditions:

- 1. This device may not cause harmful interference.
- 2. This device must accept any interference received, including interference that may cause undesired operation.

The Class A limits are designed to provide reasonable protection against harmful interference when the equipment is operated in a commercial environment. This equipment generates, uses, and can radiate radio frequency energy and, if not installed and used in accordance with the instruction manual, may cause harmful interference to radio communications. Operation of this equipment in a residential area is likely to cause harmful interference, in which case the user will be required to correct the interference at his own expense.

**NOTE:** This unit was tested with shielded cables on the peripheral devices. Shielded cables must be used with the unit to ensure compliance with FCC emissions limits.

For more information on safety guidelines, regulatory compliances, EMI/EMF compliance, accessibility, and related topics, **click here**.

## **Conventions Used in this Guide**

## Notifications

| DANGER: A     | A danger indicates a situation that will result in death or severe injury.                      |
|---------------|-------------------------------------------------------------------------------------------------|
|               |                                                                                                 |
| WARNING:      | A warning indicates a situation that has the potential to result in death or severe injury.     |
|               |                                                                                                 |
| CAUTION:      | A caution indicates a situation that may result in minor injury.                                |
|               |                                                                                                 |
| ATTENTION:    | Attention indicates a situation that may damage or destroy the product or associated equipment. |
|               |                                                                                                 |
| NOTE: A no    | te draws attention to important information.                                                    |
|               |                                                                                                 |
| TIP: A tip pr | rovides a suggestion to make working with the application easier.                               |

## **Software Commands**

Commands are written in the fonts shown here:

^ARMerge Scene,,Op1 scene 1,1 ^B 51 ^W^C

[Ø1] RØØØ4ØØ3ØØØØ4ØØØØ8ØØØ6ØØ[Ø2] 35[17][Ø3]

Esc X1 \* X17 \* X20 \* X23 \* X21 CE 🖛

**NOTE:** For commands and examples of computer or device responses mentioned in this guide, the character "Ø" is used for the number zero and "O" represents the capital letter "o."

Computer responses and directory paths that do not have variables are written in the font shown here:

Reply from 208.132.180.48: bytes=32 times=2ms TTL=32 C:\Program Files\Extron

Variables are written in slanted form as shown here:

ping xxx.xxx.xxx.xxx -t SOH R Data STX Command ETB ETX

SON R DALA SIX COMMINATIO EID EIX

Selectable items, such as menu names, menu options, buttons, tabs, and field names are written in the font shown here:

From the **File** menu, select **New**.

Click the **ok** button.

## Copyright

© 2012 Extron Electronics. All rights reserved.

#### Trademarks

All trademarks mentioned in this guide are the properties of their respective owners.

# Contents

| Introduction                | 1 |
|-----------------------------|---|
| About this Guide            | 1 |
| About the FOXBOX Tx/Rx HDMI | 2 |
| Transmitter                 | 2 |
| Receiver                    | 2 |
| Both Units                  | 3 |
| System Compatibility        | 3 |
| Cable transmission modes    | 3 |
| Features                    | 4 |

## Installation and Operation......5

| Installation Overview                  | 5  |
|----------------------------------------|----|
| Connections                            | 5  |
| Transmitter Connections, Controls, and |    |
| Indicators                             | 5  |
| Receiver Connections, Controls, and    |    |
| Indicators                             | 9  |
| Making Connections                     | 12 |
| Operation                              | 16 |
|                                        |    |

| Remote Control                    | 17 |
|-----------------------------------|----|
| Simple Instruction Set Control    | 18 |
| Host-to-Unit Instructions         | 18 |
| Symbol Definitions                | 18 |
| Unit-initiated Messages           | 19 |
| Error Responses                   | 19 |
| Using the Command/Response Tables | 19 |
| FOX Extenders Control Program     | 26 |
| Installing the Software           | 26 |
| Starting the Program              | 27 |
| Firmware upgrade                  | 32 |

## 

| Specifications                 | . 36 |
|--------------------------------|------|
| Part Numbers                   | . 39 |
| FOXBOX Tx/Rx HDMI Part Numbers | . 39 |
| Included parts                 | . 39 |
| Mounting Accessories           | . 40 |
| Cables                         | . 40 |
| Adapters                       | . 41 |
| Mounting the Units             | . 41 |
| Tabletop Use                   | . 41 |
| Mounting                       | . 41 |
|                                |      |

# Introduction

| CAUTION: | The FOXBOX Tx/Rx HDMI units output continuous invisible light, which may |
|----------|--------------------------------------------------------------------------|
|          | be harmful to the eyes; use with caution.                                |

- **Do not look** into the rear panel fiber optic cable connectors or into the fiber optic cables themselves.
- Plug the attached dust caps into the optical transceivers when the fiber cable is unplugged.
- About this Guide
- About the FOXBOX Tx/Rx HDMI
- Features

## **About this Guide**

This guide contains information about the ultra-high performance Extron FOXBOX Tx/Rx HDMI fiber optic transmitters and receivers (see figure **1**).

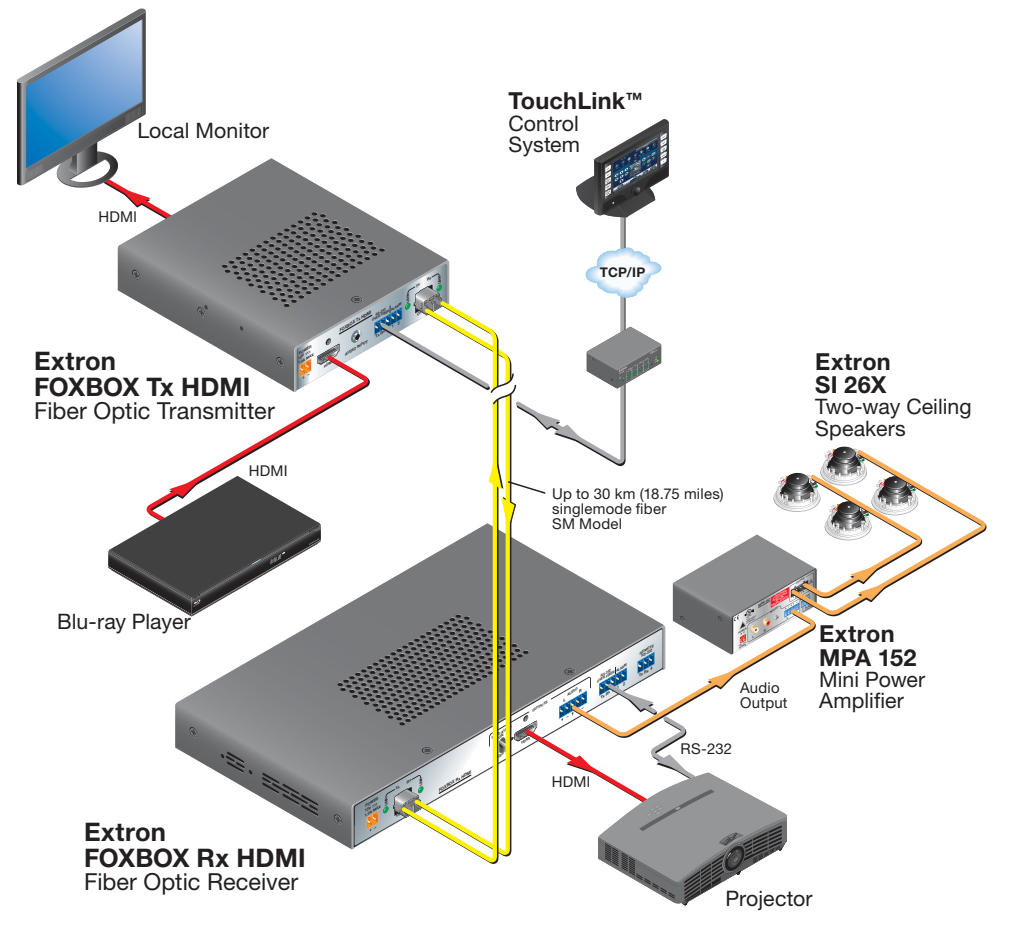

Figure 1. Typical FOXBOX Tx/Rx HDMI Application

## About the FOXBOX Tx/Rx HDMI

The FOXBOX HDMI Fiber Optic Extender is an ultra-high performance fiber optic transmitter and receiver set for long haul transmission of HDCP-compliant HDMI video, audio, and RS-232 control signals over fiber optic cabling. The transmitter and receiver can extend HDMI signals up to 30 km (18 miles).

**NOTE:** For HDCP compliance:

- A FOXBOX HDMI or PowerCage FOX HDMI transmitter must be paired with a FOXBOX HDMI or PowerCage FOX HDMI receiver.
- You must connect both fiber optic cables between the transmitter and receiver.
- A signal **cannot** be daisy-chained and retain HDCP compliance.
- The bidirectional Consumer Electronics Control (CEC) is **not** supported.

## Transmitter

The FOXBOX Tx HDMI transmitter accepts HDMI video or DVI-D video (with an applicable adapter), at resolutions up to 1920 x 1200 at 60 Hz. The video input can also include embedded audio. The transmitter also loops the HDMI input through for a local monitor.

The transmitter can also accept an analog audio input on 3.5 mm mini jack. A front panel DIP switch selects either the embedded audio or the separate analog audio for the unit to transmit to the receiver.

The transmitter accepts a one-way (transmitter-to-receiver) RS-232 serial communication (for applications such as projector control) serial signal input. The transmitter can receive an optional return (receiver-to-transmitter) stream of serial RS-232 communications, such as projector responses.

The transmitter converts the HDMI video, the selected audio, and the RS-232 serial communication into a proprietary data stream and outputs it as an optical signal on a single LC connector to a compatible fiber optic receiver. It also can receive a proprietary optical signal from the receiver consisting of the RS-232 return from a controlled device.

## Receiver

The FOXBOX Rx HDMI receiver accepts a proprietary optical signal on a single LC connector from a compatible fiber optic transmitter or daisy-chained receiver.

The receiver outputs a single link of HDMI video, digital audio (embedded in the HDMI output), analog audio, and RS-232 serial commands.

If the receiver is appropriately configured and has a second fiber optic cable installed, it also can either:

- Receive an RS-232 return from a controlled device and send it to the transmitter via a proprietary optical signal.
- Output a daisy-chained signal to another receiver.

If either RS-232 return or daisy-chained communications are implemented, the receiver outputs a proprietary signal on the second fiber optic cable carrying the signal.

For video resolutions up to  $1600 \times 1200$ , 1080p, or  $1920 \times 1200$ , the video output of the receiver is a perfect, pixel-for-pixel recreation of the video signal input to the transmitter.

With the appropriate adapter, the single link of HDMI video output by FOXBOX Rx HDMI can be converted to DVI-D video.

The receiver has built-in alternating pixels, color bars, and grayscale test patterns to assist in setting up the display equipment.

## **Both Units**

The transmitter and receiver have many controls, including image and audio adjustments, that are available under RS-232 Simple Instruction Set (SIS™) control. Both units have image, audio, fiber light status, and lost-light alarm indicators.

## System Compatibility

The FOXBOX Tx HDMI **transmitter** operates in either of two modes, selected under RS-232 control, for compatibility with other, non-HDMI, units:

- **Plus** Support resolutions up to 1920 x 1200 @ 60Hz. The fiber optic output of the transmitter can be received only by one of four receivers: a FOXBOX HDMI Rx, a FOXBOX DVI Plus Rx, a PowerCage HDMI Rx, or a PowerCage FOX DVI Plus Rx.
- Non-Plus Supports resolutions up to 1600 x 1200 @ 60 Hz. The fiber optic output
  of the transmitter can be received by any FOXBOX, PowerCage FOX, and FOX 500 VGA
  and DVI unit, including the Plus and non-Plus units.

The FOXBOX Rx HDMI **receiver** operates interchangeably with all FOXBOX, PowerCage FOX, and FOX 500 VGA and DVI units, including Plus and non-Plus units.

## **Cable transmission modes**

The transmitter and receiver are further categorized by the type of fiber optic cable, multimode or singlemode, which define the effective range of transmission:

- **Multimode** Long distance, up to 2 km (6,560 feet) (depending on the fiber cable)
  - FOXBOX Tx HDMI MM
  - FOXBOX Rx HDMI MM
- **Singlemode** Very long distance, up to 30 km (18.75 miles)
  - FOXBOX Tx HDMI SM
  - FOXBOX Rx HDMI SM

**NOTE:** The multimode and singlemode units are physically and functionally identical, with the exception of the effective range of transmission. In this manual, any reference applies to either transmission mode unless otherwise specified.

## **Features**

**Ultra high performance** — Offers pixel-for-pixel HDMI or DVI-D (with an adapter) video transmission, up to 1920 x 1200 at 60 Hz (in Plus mode) or 1600 x 1200 at 60 Hz (in non-plus mode).

**Video input** — The transmitter accepts a single link of HDMI or DVI-D video.

**Loop-through on transmitter** — The transmitter has an HDMI loop-through on a HDMI connector that allows connection of a local monitor.

**EDID emulation mode (Display Data Channel [DDC])** — The FOXBOX Tx HDMI transmitter provides a selector switch for specifying the rate of the incoming digital video signal. EDID emulation mode allows proper operation when no local monitor is present.

Video output — The receiver outputs a single link of HDMI video.

**Extron fiber optic product compatibility** — Enables ultra-long distance HDMI-to-analog RGB and analog RGB-to-HDMI conversion without the need for extra signal conversion devices.

#### Compatibility with FOX 500 DA6 distribution amplifier and FOX Matrix Switchers

**Analog audio input** — The transmitters accept an unbalanced stereo or mono audio input on a 3.5 mm mini jack.

**Analog audio input gain/attenuation** — The input audio level of the analog audio can be adjusted within a range of -18 dB (attenuation) to +10 dB (gain) via the RS-232 link.

**Analog audio output** — The receiver outputs balanced or unbalanced stereo audio on a 5-pole captive screw connector and digital audio embedded in the HDMI output.

**Links monitoring** — The panels of the transmitter and receiver have indicators for monitoring image and audio transmission and both fiber optic links.

**Loss-of-light alarms** — The panels of the transmitters and receivers have discrete outputs that indicate if either of the fiber optic links have suffered a loss of the light signal.

**FOX Extenders Control Program** — For RS-232 remote control from a PC, the Extron FOX Extenders Control Program, which runs under Microsoft® Windows®, provides a graphical interface and drag-and-drop/point-and-click operation.

**Simple Instruction Set** — The transmitter and receiver use the SIS for easy remote control operation.

Analog audio level — The analog audio output is at the consumer level (-10 dBV).

**Upgradable firmware** — The firmware that controls the operation of each unit can be upgraded in the field via an RS-232 link without taking the unit out of service. Firmware upgrades are available for download on the Extron Web site, **www.extron.com**, and they can be installed using the FOX Extenders Control Program.

**Memory presets** — 30 memory presets are a time-saving feature that lets you store input size and position settings relative to a specific input resolution. You can then recall those settings, when needed, using the SIS or the control software.

**Rack mounting** — Both FOXBOX HDMI units are rack mountable in any conventional 19-inch wide rack, using an Extron 9.5-inch or 6-inch deep rack shelf.

**Power** — The 100 VAC to 240 VAC, 50-60 Hz external power supply for each unit provides worldwide power compatibility.

# Installation and Operation

This sections details the installation of the FOXBOX Tx/Rx HDMI, including:

- Installation Overview
- Connections
- Operation

## **Installation Overview**

Follow these steps to install and set up an Extron FOXBOX HDMI transmitter and receiver system for operation:

- **1.** Turn off all of the equipment. Ensure that the video sources and the output display are all turned off and disconnected from the power source.
- 2. Mount the transmitter and one or more receiver (see "Mounting the Units" on page 41).
- **3.** Connect the cables and configure the receivers (see "Connections," below).
- 4. Plug in the power supplies, then turn on the display devices and the input devices.

## Connections

## **Transmitter Connections, Controls, and Indicators**

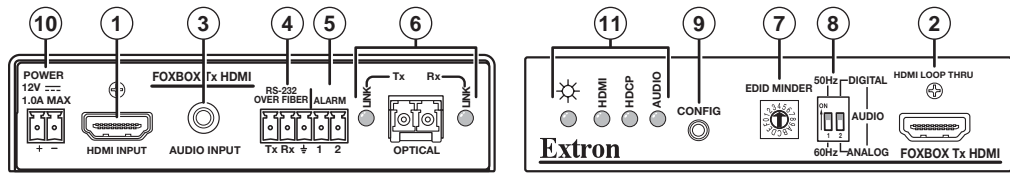

FOXBOX Tx HDMI Rear Panel

Front Panel

**Figure 2.** FOXBOX Tx transmitter connectors

(1) HDMI Input connector (FOXBOX HDMI only) — Connect a single link of HDMI or DVI-D (with the appropriate adapter) to this HDMI connector (see "HDMI connector" on page 12 for pin assignments).

The FOXBOX Tx HDMI also accepts embedded digital audio on this connector.

(2) HDMI Loop-through connector — If desired, connect a local monitor to this HDMI connector.

3 Audio connector — Plug an audio input into the transmitter via this stereo mini jack connector.

NOTE: See figure **3** to identify the tip, ring, and sleeve when you are making connections for the transmitter from existing audio cables. A mono audio connector consists of the tip and sleeve. A stereo audio connector consists of the tip, ring, and sleeve.

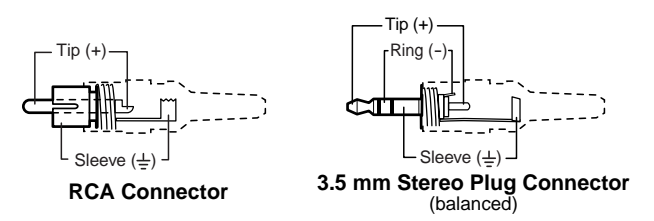

Figure 3. Typical audio connectors

The input audio level can be set via an SIS command to the transmitter or using the FOX Extenders Control Program.

**RS-232 Over Fiber port** — If you want the FOXBOX to pass serial command signals to the receiver, for serial control of a projector for example, connect the host device to the transmitter via the first three leftmost poles (Tx, Rx, and =) of this 5-pole captive screw connector (see "RS-232 connections" on page 13 to wire this connector).

| RS-232<br>OVER FIBER |    |   | AL | ARM |
|----------------------|----|---|----|-----|
| •                    | •  | • |    | •   |
| Тх                   | Rx | ÷ | 1  | 2   |

- **NOTES:** If you connect only one fiber optic cable (item (6), on the next page), or you configure the receiver for daisy-chaining, you will not receive reports from the controlled device. To receive responses from the controlled device, you must install two fiber optic cables and leave link 2 enabled (via an SIS command to the receiver or using the FOX **Extenders Control Program**).
  - The FOXBOX can pass RS-232 commands and responses at rates up to 115200 baud.
- **5** Alarm outputs port For remote monitoring of the status of fiber optic link 2, connect a locally-constructed or furnished monitoring device to the transmitter via the two rightmost poles (1 and 2) of this 5-pole captive screw connector. When the transmitter does not detect a light link on fiber cable Rx (optional), pin 1 and pin 2 of this port are shorted together. (see "Alarm outputs **connection**" on page 13 to wire this connector).

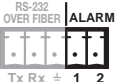

## 6 Fiber optic connectors and LEDs —

5

1280 x 768

В

1440 x 900

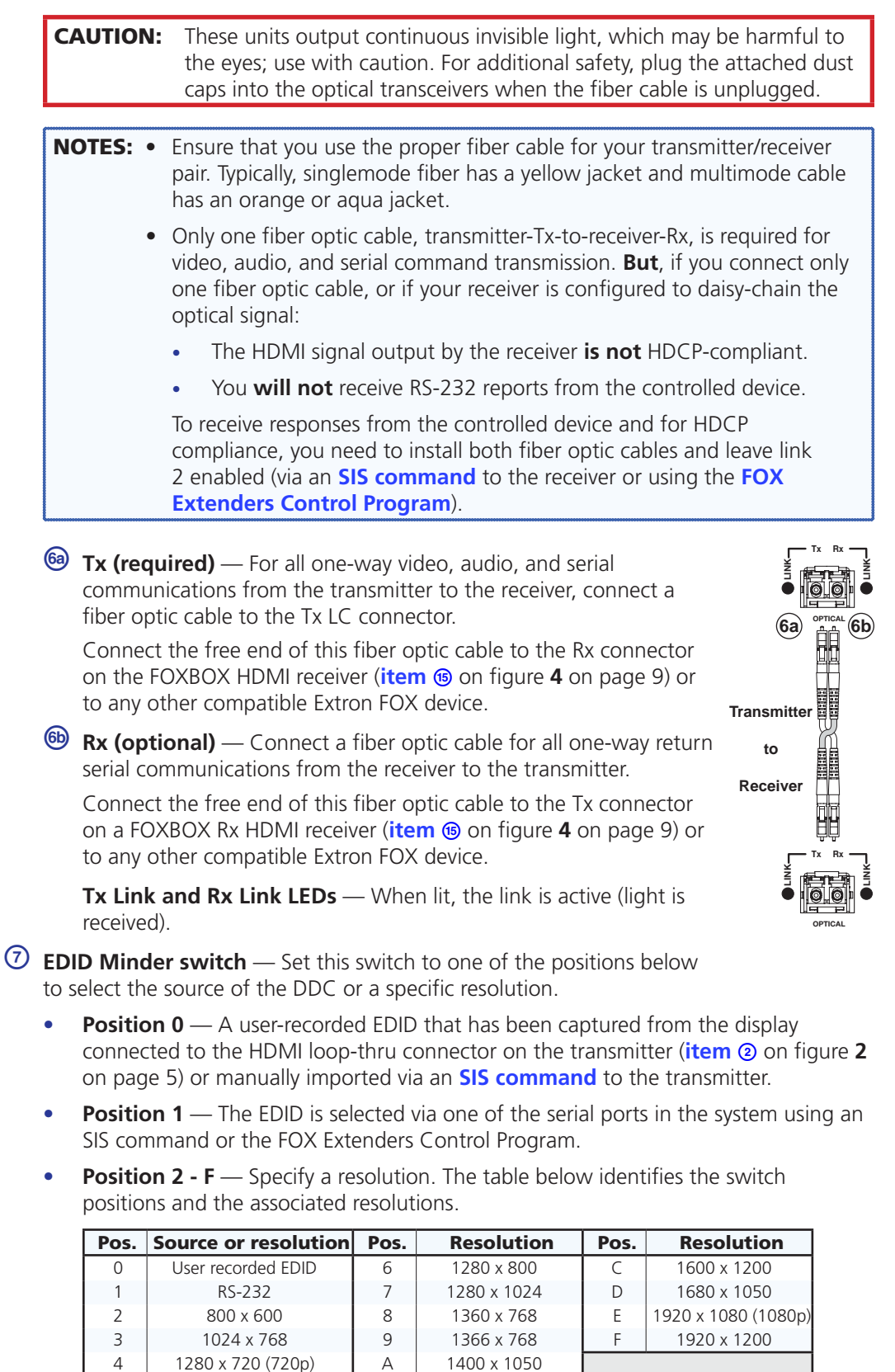

## B DIP switches —

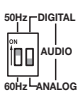

**50 Hz / 60 Hz switch** — This switch selects the vertical refresh rate of the resolution selected by the EDID Minder hex switch (**item** ⑦ on figure **2** on page 5). Up selects the 50 Hz rate and down selects the 60 Hz refresh rate.

**Audio switch** — This switch selects which audio input, the audio embedded in the HDMI input or the analog audio, is sent to the receiver. Up selects the digital (embedded) audio and down selects the analog audio.

(9) Configuration port — Connect a controlling device, such as a PC, to this port via a 2.5 mm mini jack TRS RS-232 cable for RS-232 protocol control of all FOXBOX functions. See "Front panel Configuration ports" on page 14 for more details on the adapter cable. See "Remote Control" on page 17 for SIS commands and software control.

The TRS RS-232 cable is included with the FOXBOX Tx HDMI transmitter.

DC power connector — Plug the included external 12 VDC power supply into this connector. See "Power supply wiring" on page 15, to wire the connector.

## 1 Indicators —

**Power LED** — This LED lights to indicate that power is applied to the unit.

**HDMI LED** — This LED lights when the transmitter detects an input signal on its video input.

**HDCP LED** — This LED lights when the input signal is HDCP encrypted.

**Audio LED** — This LED lights when the transmitter detects a low level audio signal for a short period of time on the selected (embedded or analog) input. It returns to unlit if the audio signal drops below the minimum threshold for a short period of time.

## **Receiver Connections, Controls, and Indicators**

## Rear panel

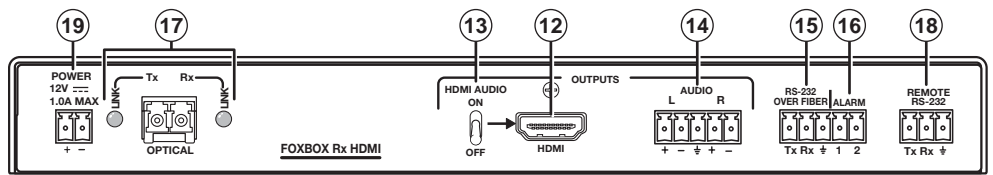

Figure 4. FOXBOX Rx Receiver Rear Panel Features

- (2) **HDMI Output connector** Connect a video display to this HDMI connector. See "**HDMI connector**" on page 12 for pin assignments.
- HDMI Audio switch This switch mutes (Off position) and unmutes (On position) the embedded audio output on the HDMI output connector. The audio on the captive screw output always remains active regardless of the setting of this switch.
- Audio output connector This 5-pole, 3.5 mm captive screw connector outputs the transmitted, unamplified, line level audio. Connect audio devices, such as an audio amplifier or powered speakers. See "Audio output connector" on page 14 to wire a captive screw connector for the appropriate output type and impedance level.

|   | 1  | ٨  | וסנ | ۰, | 3  |   |
|---|----|----|-----|----|----|---|
| ľ | .1 | 23 | 23  | 23 | 23 | 1 |
| Į | لہ | Ľ  | L   | L  | Ľ  | J |
|   | +  | -  | ÷   | +  | -  |   |

(15) RS-232 Over Fiber port — If you want the FOXBOX to pass serial command signals to a slave device, for serial control of a projector for example, connect the slave device to the receiver via the first three leftmost poles (Tx, Rx, and +) of this 5-pole captive screw connector. See "RS-232 connections" on page 13 to wire this connector.

| R<br>OVE | S-23<br>R Fie | 2<br>BER | AL | ARM |
|----------|---------------|----------|----|-----|
| ·        |               | •        | •  | •   |
| _        | -             |          |    | -   |

- NOTES: If you connect only one fiber optic cable (item (), on the next page), or you configure the receiver for daisy-chaining, you will not receive reports from the controlled device. To receive responses from the controlled device, you must install two fiber optic cables and leave link 2 enabled (via an SIS command to the receiver or using the FOX Extenders Control Program).
   The FOXBOX can pass RS-232 commands and responses at rates up to 115200 baud
- (b) Alarm outputs port For remote monitoring of the status of fiber optic link 1, connect a locally-constructed or furnished monitoring device to the receiver via the two rightmost poles (1 and 2) of this 5-pole captive screw connector. When the receiver does not detect a light link on fiber cable Rx, nin 1 and nin 2 of this part are shorted together (see "Alarma extraction of the status).

RS-232 OVER FIBER ALARM

pin 1 and pin 2 of this port are shorted together (see "Alarm outputs connection" on page 13 to wire this connector).

## 1 Fiber optic connectors and LEDs —

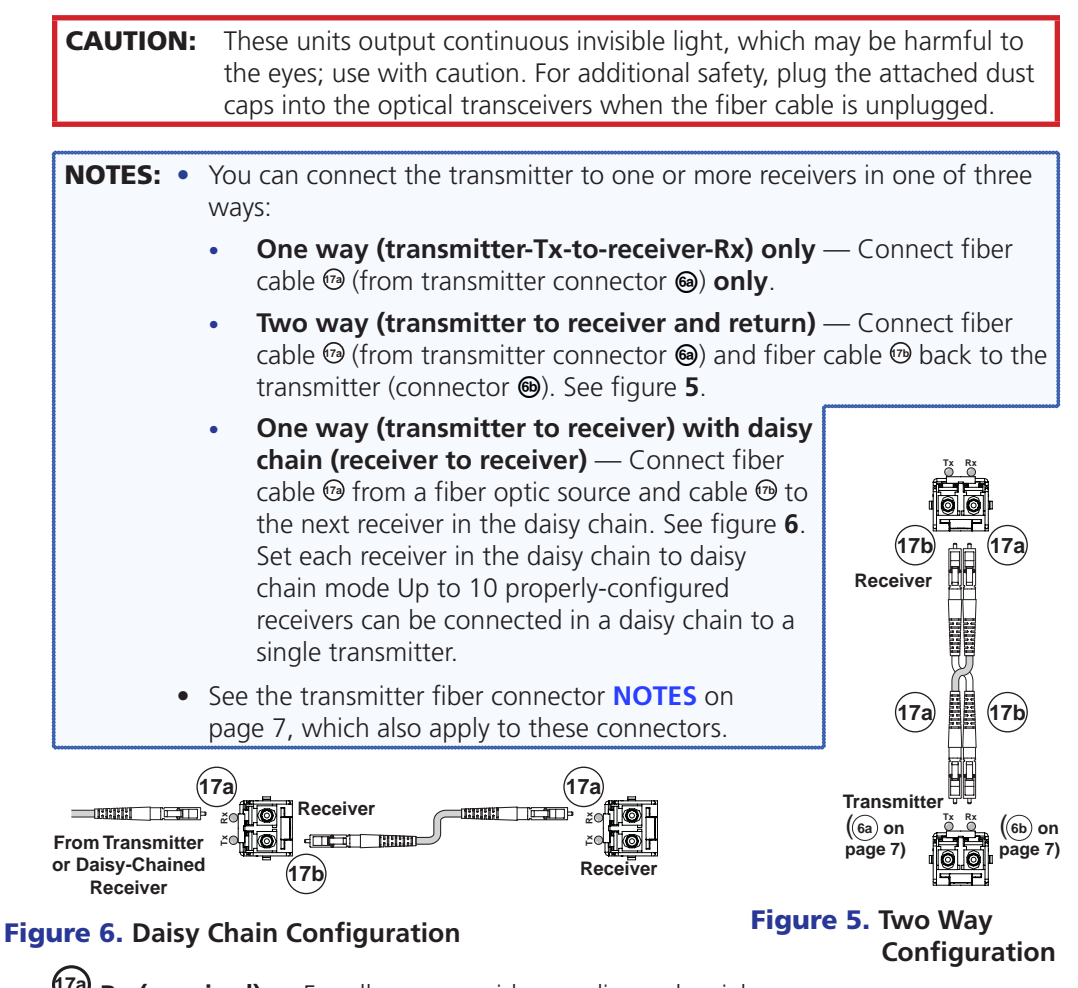

7 Rx (required) — For all one-way video, audio, and serial communications from the transmitter to the receiver, connect a fiber optic cable to the Rx LC connector.

Connect the free end of this fiber optic cable to the Tx connector on the FOXBOX Tx transmitter (item 🐵 on page 7) or to any other compatible Extron FOXBOX device.

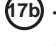

 $^{\textcircled{0}}$  Tx (optional) — Connect a fiber optic cable to the Tx LC connector for either of the following functions:

**Normal configuration** — For all one-way return serial communications from the receiver to the Rx connector on the transmitter. See figure 5.

**Daisy chain configuration** — For daisy-chained video, audio, and serial communications to the Rx connector on another receiver. See figure 6.

NOTE: The Tx connector emits light in either case and the Rx port receives light.

Connect the free end of this fiber optic cable to either:

- other compatible Extron FOX device
- The Rx connector on another receiver in the daisy chain

**Tx Link and Rx Link LEDs** — When lit, the link is active (light is received).

- **Remote RS-232 port** For serial control of the receiver, connect a host device, such as a computer, touch panel control, or RS-232 capable PDA, to the transmitter via this 3-pole captive screw connector. See "RS-232 connections" on page 13 to wire this connector. See "Remote Control" on page 17 for SIS commands and software control.
- DC power connector Plug the included external 12 VDC power supply into this connector. See "Power supply wiring" on page 15, to wire the connector.

## **Front panel**

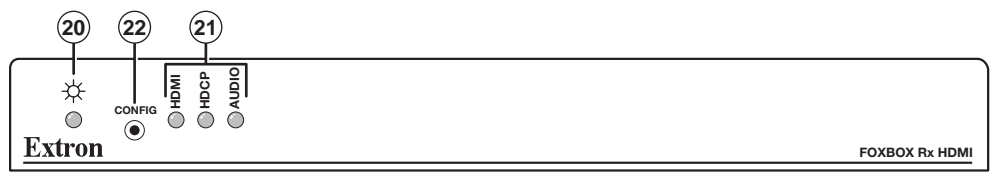

#### Figure 7. FOXBOX Rx Receiver Front Panel Features

- **Power LED** This LED lights to indicate that power is applied to the unit.
- 2 Indicators —

HDMI LED — HDMI video input

**HDCP LED** — This LED lights when the output signal is HDCP encrypted.

**Audio LED** — This LED lights on the receiver when the transmitter detects a low level audio signal for a short period of time. It returns to unlit if the audio signal drops below the minimum threshold for a short period of time.

Configuration port — Connect a controlling device, such as a PC, to this port via a 2.5 mm mini jack TRS RS-232 cable for RS-232 protocol control of all FOXBOX functions. See "Front panel Configuration ports" on page 14 for more details on the adapter cable. See "Remote Control" on page 17 for SIS commands and software control.

The TRS RS-232 cable is included with the FOXBOX Tx HDMI transmitter.

## **Making Connections**

## **HDMI connector**

Figure 8 defines the HDMI pin assignments.

|     | 19<br>18<br>HDMI<br>Type A Recept | 1<br>2<br>acle |                       | HDN | 19<br>10<br>18<br>18<br>19<br>18<br>19<br>19<br>19<br>19<br>19<br>19<br>19<br>19<br>19<br>19<br>19<br>19<br>19 |
|-----|-----------------------------------|----------------|-----------------------|-----|----------------------------------------------------------------------------------------------------|
| Pin | Signal                            | Pin            | Signal                | Pin | Signal                                                                                                    |
| 1   | TMDS data 2+                      | 7              | TMDS data 0–          | 13  | CEC control                                                                                                    |
| 2   | TMDS data 2<br>shield             | 8              | TMDS data 0<br>shield | 14  | Reserved<br>(NC)                                                                                               |
| 3   | TMDS data 2-                      | 9              | TMDS data 0-          | 15  | SCL                                                                                                    |
| 4   | TMDS data 1+                      | 10             | TMDS clock+           | 16  | SDA                                                                                                    |
| 5   | TMDS data 1<br>shield             | 11             | TMDS clock<br>shield  | 17  | DDC / CEC<br>Ground                                                                                            |
| 6   | TMDS data 1-                      | 12             | TMDS clock-           | 18  | +5 V power                                                                                                    |
|     |                                   |                |                       | 19  | Hot plug detect                                                                                                |

#### Figure 8. HDMI Connectors

HDMI signals run at a very high frequency and are especially prone to errors caused by bad video connections, too many adapters, or excessive cable length. To avoid the loss of an image or jitter, follow these guidelines:

- Do not exceed 16.4 feet (5 meters) on the input or buffered loop-through of the FOXBOX HDMI transmitter or the output of the FOXBOX HDMI receiver.
- Use only the cable designed for HDMI signals that is supplied by Extron.
- Limit or avoid the use of adapters.
- Use only cables specifically intended for HDMI or DVI signals. Use of non-HDMI or non-DVI cables or modified cables can result in a missing video output.

To securely fasten an HDMI cable to a device:

**1.** Plug the HDMI cable into the panel connection (see  $\bigcirc$  in figure **9**).

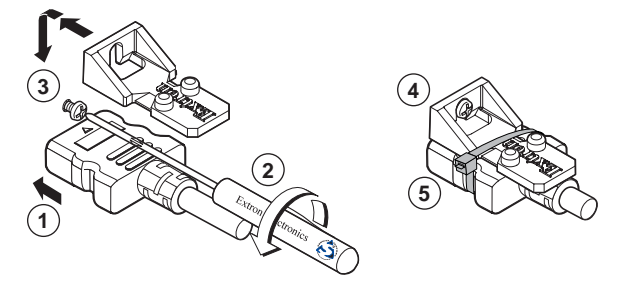

Figure 9. Installing the LockIt Lacing Bracket

**2.** Loosen the HDMI connection mounting screw from the panel enough to allow the LockIt lacing bracket to be placed over it (2). The screw does not have to be removed.

**3.** Place the LockIt lacing bracket on the screw and against the HDMI connector, then tighten the screw to secure the bracket (③).

**ATTENTION:** Do not overtighten the HDMI connector mounting screw. The shield to which it fastens is very thin and can easily be stripped.

- **4.** Loosely place the included tie wrap around the HDMI connector and the LockIt lacing bracket as shown (④).
- 5. While holding the connector securely against the lacing bracket, use pliers or similar tools to tighten the tie wrap, then remove any excess length (③).

## **RS-232 connections**

The Remote RS-232 port on the receiver **only** is for remote control of the receiver. The RS-232 Over Fiber port on both units is for transmission of serial signals, such as projector control signals, between the transmitter and receiver. See figure **10** to properly wire the connectors.

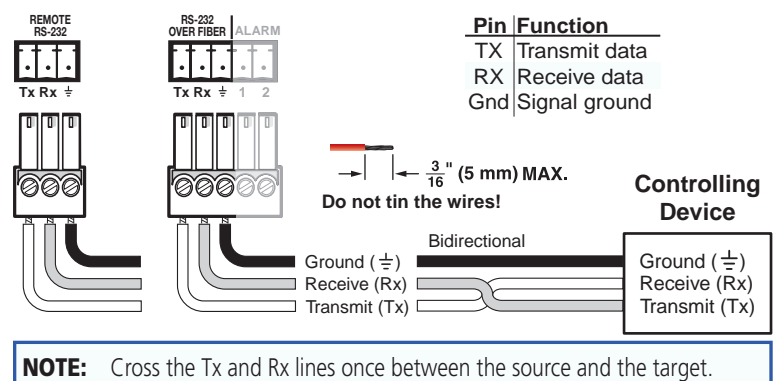

#### Figure 10. RS-232 Over Fiber Connector

**NOTE:** The length of exposed wires is critical. **The ideal length is 3/16 inch (5 mm)**.

- Longer bare wires can short together.
- Shorter wires are not as secure in the connectors and could be pulled out.

## **Alarm outputs connection**

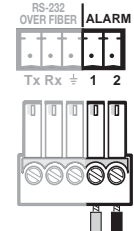

Pin 1 and pin 2 are shorted together when no light is detected.

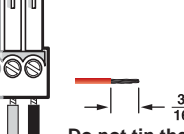

 $-\frac{3}{16}$  (5 mm) MAX.

Do not tin the wires!

## Figure 11. Alarm Connector

**NOTES:** The length of exposed wires is critical (see the RS-232 connector **NOTE** above.)

## Audio output connector

See figure **12** to properly wire a captive screw output connector. The connector is included with transmitter, but you must supply the audio cable. Use the supplied tie-wrap to strap the audio cable to the extended tail of the connector.

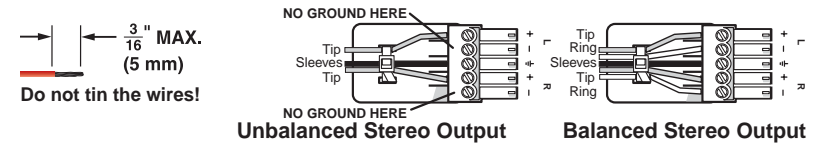

Figure 12. Captive Screw Connector Wiring for Stereo Audio Output

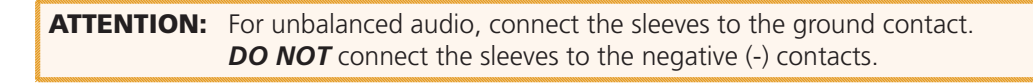

**NOTES:** The length of exposed wires is critical (see the RS-232 connector **NOTE** on page 13 for more information.)

### **Front panel Configuration ports**

**NOTE:** These ports are for remote control of the transmitter or receiver, not for the over fiber RS-232 link.

The Configuration ports on the transmitter and receiver are 2.5 mm mini stereo jacks. The 9-pin D to 2.5 mm mini jack TRS RS-232 cable, part **#70-335-01** (figure **13**), included with the transmitter, can be used for this connection.

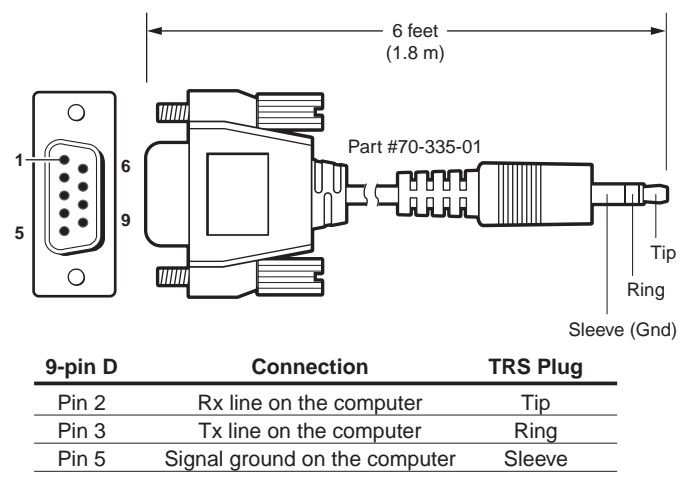

#### Figure 13. 9-pin TRS RS-232 cable

This port is RS-232 only, with the following protocols:

- 9600 baud
   no parity
   8 data bits
- 1 stop bit no flow control

| NOTE: | The maximum distances from the transmitter or receiver to the controlling         |
|-------|-----------------------------------------------------------------------------------|
|       | device can vary up to 200 feet (61 m). Factors such as cable gauge, baud rates,   |
|       | environment, and output levels (from the unit and the controlling device) all     |
|       | affect transmission distance. Distances of about 50 feet (15 m) are typically not |
|       | a problem. In some cases, the unit may be capable of serial communications via    |
|       | RS-232 up to 250 feet (76 m) away.                                                |

See "**Remote Control**" on page 17 for definitions of the SIS commands (serial commands to control the transmitter via this connector) and software control.

## **Power supply wiring**

**ATTENTION:** Always use power supplies specified by Extron for the FOXBOX units. Use of an unauthorized power supply voids all regulatory compliance certification and may cause damage to the supply and the unit.

Figure 14 shows how to wire the power connector.

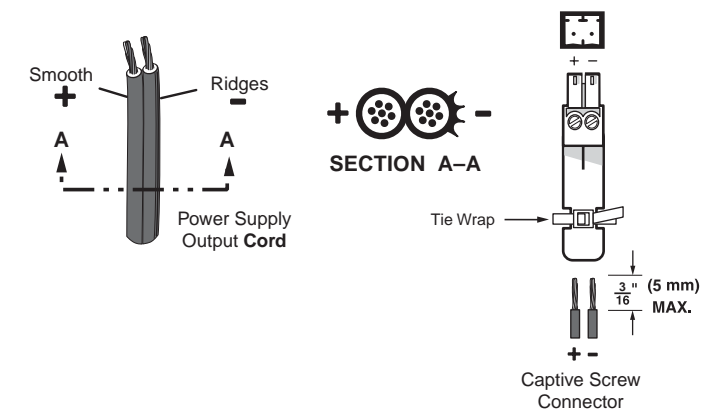

#### Figure 14. Power Connector Wiring

| ATTENTION: • | This product is intended to be supplied by a Listed Power Unit marked<br>"Class 2" or "LPS," rated 12 VDC, 1.0 A minimum. Always use power<br>supplies supplied by or specified by Extron. Use of an unauthorized<br>power supply voids all regulatory compliance certification and may cause<br>damage to the supply and the end product.<br>Unless otherwise stated, the AC/DC adapters are not suitable for use<br>in air handling spaces or in wall cavities. The installation must always<br>be in accordance with the applicable provisions of National Electrical<br>Code ANSI/NFPA 70, article 75 and the Canadian Electrical Code part 1,<br>section 16. The power supply shall not be permanently fixed to a building<br>structure or similar structure.<br>Power supply voltage polarity is critical. Incorrect voltage polarity can |
|--------------|----------------------------------------------------------------------------------------------------|
|              | damage the power supply and the unit. The ridges on the side of the cord (figure <b>14</b> ) identify the power cord negative lead.                                                                                                    |

To verify the polarity before connection, plug in the power supply with no load and check the output with a voltmeter.

| CAUTIC | I: The two power cord wires must be kept separate while the power supply is<br>plugged in. Remove power before wiring.                                             |
|--------|----------------------------------------------------------------------------------------------------|
|        |                                                                                                    |
| ATTENT | ON: The length of the exposed (stripped) copper wires is important. The ideal length is 3/16 inch (5 mm). See the RS-232 Connections NOTE for more information.    |
|        |                                                                                                    |
| NOTE:  | Do not tin the power supply leads before installing them in the captive screw connector. Tinned wires are not as secure in the connectors and could be pulled out. |

Use the supplied tie wrap to strap the power cord to the extended tail of the connector.

Alternatively, an optional Extron PS 124 Universal 12 VDC Power Supply, part **#60-1022-01**, can power multiple Extron 12 VDC devices using only one AC power connector.

## **Operation**

After the transmitter, all receivers, and their connected devices are powered up, the system is fully operational. If any problems are encountered, verify that the cables are routed and connected properly, and that all display devices have identical resolutions and refresh rates. If your problems persist, call the Extron S3 Sales & Technical Support Hotline. See the contact numbers on the last page of this guide for the Extron office nearest you.

To take advantage of the various adjustments and test patterns available in the FOXBOX, you need to connect a computer or other RS-232 capable device to the front panel Configuration port on either unit or the rear panel Remote RS-232 port on the receiver and operate using either SIS commands or the FOX Extenders Control Program (see "**Remote Control**" on page 17).

# **Remote Control**

This section describes the remote control operation of the FOXBOX HDMI and, including:

- Simple Instruction Set Control
- FOX Extenders Control Program

The transmitter and receiver each have a front panel Configuration port, a 2.5 mm mini stereo jack (see "**Front panel Configuration Ports**" in the "Installation and Operation" section. The receiver has a rear panel Remote RS-232 port, a 3-pole captive screw connector (see "**RS-232 connections**" in the "Installation and Operation" section. Any of these ports can be connected to a host device such as a computer running the HyperTerminal or DataViewer utility, or a control system to make serial control of the transmitter and receiver possible.

The protocol for all ports is as follows:

9600 baud
no parity
8 data bits
1 stop bit
no flow control

**NOTE:** RS-232 commands and FOX Extenders Control Program functions are transmitter- or receiver-specific or may have different responses depending on the unit connected. You must connect to the appropriate device for the command or function to work properly or to get the expected response.

## **Simple Instruction Set Control**

## **Host-to-Unit Instructions**

SIS commands consist of one or more characters per field. No special characters are required to begin or end a command character sequence. When a command is valid, the unit executes the command and sends a response to the host device. All responses from the unit to the host end with a carriage return and a line feed (CR/LF =  $\rightarrow$ ), which signals the end of the response character string. A string is one or more characters.

## **Symbol Definitions**

- ← = CR/LF (carriage return/line feed)
- = Carriage return (no line feed) -
- = Pipe (can be used interchangeably with the  $\leftarrow$  character)
- = Space (hard) character •
- Esc = Escape key (hex 1B)
- W = Can be used interchangeably with the **Esc** character
- $\mathbf{X1}$  = EDID hex switch position

| vv  | = | Can be used interchangeably with the <b>Esc</b> character |                                                                                                    |                                                                                                    |
|-----|---|-----------------------------------------------------------|----------------------------------------------------------------------------------------------------|----------------------------------------------------------------------------------------------------|
| X1  | = | EDID hex switch position                                  | 00 = User captured EDID<br>01 = RS-232 control<br>02 = 800 x 600<br>03 = 1024 x 768<br>04 = 720p*<br>05 = 1280 x 768<br>06 = 1280 x 800<br>07 = 1280 x 1024<br>* 720p and 1080p also include<br>positions are video only | $08 = 1360 \times 768$<br>$09 = 1366 \times 768$<br>$10 = 1400 \times 1050$<br>$11 = 1440 \times 900$<br>$12 = 1600 \times 1200$<br>$13 = 1680 \times 1050$<br>$14 = 1080p^*$<br>$15 = 1920 \times 1200$<br>a block for embedded audio; all other |
| X2  | = | Refresh rate                                              | 1 = 50 Hz                                                                                                    | 2 = 60 Hz                                                                                                    |
| Х3  | = | EDID                                                      | See the <b>table</b> on page 20.                                                                                                    |                                                                                                    |
| X4  | = | Native resolution                                         | Resolution and rate in an easily-v                                                                                                    | iewed format, such as "8ØØx6ØØ@6ØHz".                                                                                                    |
| X5  | = | EDID record                                               | 128 or 256 bytes                                                                                                    |                                                                                                    |
| X6  | = | Audio gain adjustment range                               | 00 to 10                                                                                                    |                                                                                                    |
| X7  | = | Audio level adjustment range                              | -18 to +10 (in 1.0 dB steps)                                                                                                    |                                                                                                    |
| X8  | = | Audio attenuation adjustment range                        | 00 to 18                                                                                                    |                                                                                                    |
| X9  | = | Mode switch position and enable or disable status         | 0 = off (down) or disable                                                                                                    | 1 = on (up) or enable                                                                                                    |
| X10 | = | HDCP authorized device                                    | 0 = off                                                                                                    | 1 = on                                                                                                    |
| X11 | = | Link and input status                                     | 0 = link or input not detected                                                                                                    | 1 = link or input detected                                                                                                    |
| X12 | = | Internal temperature                                      | nnnF∙nnC                                                                                                    |                                                                                                    |
| X13 | = | Transmission mode                                         | SM = singlemode                                                                                                    | MM = multimode                                                                                                    |
| X14 | = | Firmware version                                          | V.VV                                                                                                    |                                                                                                    |

n.nn

**X14** = Firmware version

**X15** = Frequency

## **Unit-initiated Messages**

When a local event, such as an equipment power-up, occurs, the unit responds by sending a message to the host. The unit-initiated messages are listed below:

(c) Copyright 20nn, Extron Electronics FOXBOX Tx HDMI, Vx.xx, 60-1174-xx++

- or -

#### (c) Copyright 20nn, Extron Electronics FOXBOX Rx HDMI, Vx.xx, 60-1174-xx++

The connected unit issues the appropriate copyright message (above) when it first powers on. Vx.xx is the firmware version number; 60-1174-xx is the part number of the connected unit.

#### <u>Reconfig</u>

The unit sends the Reconfig message whenever the video input signal to the transmitter is changed.

#### 1Lnkx11●2Lnkx11●Vidx11●Audx11↓

The unit sends the status message whenever a change in the fiber link and video connection occurs.

#### EmbedAud<u>x15</u>←

The unit sends the Embedded audio message whenever a change in the position of the receiver rear panel HDMI Audio switch occurs.

## **Error Responses**

When the unit receives a valid SIS command, it executes the command and sends a response to the host device. If the unit is unable to execute the command because the command is invalid or it contains invalid parameters, the unit returns an error response to the host. The error response codes are:

- E1Ø Invalid command
- E11 Invalid preset number
- E13 Invalid parameter
- E14 Invalid command for this configuration

#### Using the Command/Response Tables

The command/response table begins on the next page. Either uppercase or lower case letters are acceptable in the command field except where indicated for the audio level (gain and attenuation) commands. Symbols are used throughout the table to represent variables in the command/response fields. Command and response examples are shown throughout the table. The ASCII to HEX conversion table below is for use with the command/response table.

|         | Α | SC | ll to | He | k C | onv | ers | ion | Tab | le | Esc | 1B | CR | ØD | LF  | ØA |
|---------|---|----|-------|----|-----|-----|-----|-----|-----|----|-----|----|----|----|-----|----|
| Space — | - | 2Ø | !     | 21 | "   | 22  | #   | 23  | \$  | 24 | %   | 25 | &  | 26 | '   | 27 |
|         | ( | 28 | )     | 29 | *   | 2A  | ÷   | 2B  | ,   | 2C | -   | 2D | •  | 2E | /   | 2F |
|         | Ø | ЗØ | 1     | 31 | 2   | 32  | 3   | 33  | 4   | 34 | 5   | 35 | 6  | 36 | 7   | 37 |
|         | 8 | 38 | 9     | 39 | :   | ЗA  | ;   | 3B  | <   | ЗC | =   | 3D | >  | 3E | ?   | ЗF |
|         | @ | 4Ø | Α     | 41 | В   | 42  | С   | 43  | D   | 44 | Е   | 45 | F  | 46 | G   | 47 |
|         | Н | 48 | 1     | 49 | J   | 4A  | Κ   | 4B  | L   | 4C | М   | 4D | Ν  | 4E | 0   | 4F |
|         | Ρ | 5Ø | Q     | 51 | R   | 52  | S   | 53  | Т   | 54 | U   | 55 | V  | 56 | W   | 57 |
|         | Х | 58 | Y     | 59 | Ζ   | 5A  | ]   | 5B  | 1   | 5C | ]   | 5D | ^  | 5E | _   | 5F |
|         | • | 6Ø | а     | 61 | b   | 62  | c   | 63  | d   | 64 | е   | 65 | f  | 66 | g   | 67 |
|         | h | 68 | i     | 69 | j   | 6A  | k   | 6B  | 1   | 6C | m   | 6D | n  | 6E | 0   | 6F |
|         | р | 7Ø | q     | 71 | r   | 72  | s   | 73  | t   | 74 | u   | 75 | v  | 76 | w   | 77 |
|         | x | 78 | v     | 79 | z   | 7A  | {   | 7B  |     | 7C | }   | 7D | ~  | 7E | Del | 7F |

## **Command/Response Table for Transmitter SIS Commands**

| Con                                                                                           | nmand                                                                                                    | <b>A</b><br>(H                  | SCII Command                                                                                                    | R<br>(1                                                           | esponse<br>unit to host)                                                                                                    |                                 | Additional descr                                                                                      | iptio                                  | on                                                                                       |
|-----------------------------------------------------------------------------------------------|----------------------------------------------------------------------------------------------------|---------------------------------|----------------------------------------------------------------------------------------------------|-------------------------------------------------------------------|----------------------------------------------------------------------------------------------------|---------------------------------|----------------------------------------------------------------------------------------------------|----------------------------------------|------------------------------------------------------------------------------------------|
| Sw                                                                                            | itch status                                                                                                    |                                 |                                                                                                    |                                                                   |                                                                                                    |                                 |                                                                                                    |                                        |                                                                                          |
| Rec<br>rate                                                                                   | uest EDID and refresh<br>switch positions                                                                                                    | E                               | scStat <del>&lt;</del>                                                                                                    | E                                                                 | didMdr⊠1•Vrate⊠2 <del>←</del>                                                                                                    | 1                               |                                                                                                    |                                        |                                                                                          |
| E                                                                                             | xample:                                                                                                    | E                               | scStat <del>←</del>                                                                                                    | E                                                                 | didMdr15•Vrate2 <del>←</del>                                                                                                    | I                               | EDID switch is set to 15<br>rate switch is set to 2 (6                                                | (1080<br>60 Hz).                       | p) and the vertical                                                                      |
| Rec                                                                                           | uest EDID switch positio                                                                                                    | n E                             | sc2Stat←                                                                                                    | X                                                                 | <b>]</b> ←J                                                                                                    |                                 |                                                                                                    |                                        |                                                                                          |
| Rec<br>pos                                                                                    | uest Refresh rate switc<br>ition                                                                                                    | h 🖻                             | sc3Stat←                                                                                                    | X                                                                 | 2                                                                                                    |                                 |                                                                                                    |                                        |                                                                                          |
| ED                                                                                            | ID minder                                                                                                    |                                 |                                                                                                    |                                                                   |                                                                                                    |                                 |                                                                                                    |                                        |                                                                                          |
| N                                                                                             | <b>OTES:</b> • The table bel                                                                                                    | ow the                          | e commands defines the                                                                                                    | e valu                                                            | e of each EDID value.                                                                                                    | 500500500500500                 |                                                                                                    |                                        |                                                                                          |
|                                                                                               | <ul> <li>The front par<br/>command. The command is the command is the command is</li></ul> | nel EDI<br>ne unit              | D minder rotary switch<br>returns the E14 error i                                                                                                  | on th<br>f the s                                                  | e transmitter must be ir<br>witch is in other than p                                                                                                    | n posi<br>ositic                | tion 1 for the variables t<br>n 1.                                                                    | o be c                                 | hangeable via an SIS                                                                     |
| Set<br>refr                                                                                   | Set EDID resolution and EscA⊠BEDID← Edid●A⊠A Assign an EDID value of ⊠.                                                                                                    |                                 |                                                                                                    |                                                                   |                                                                                                    |                                 |                                                                                                    |                                        |                                                                                          |
| Example: EscA58EDID← Edid•A58← Assign an EDID value of 720p at 60 Hz<br>resolution and rate). |                                                                                                    |                                 | at 60 Hz (the default                                                                                                    |                                                                   |                                                                                                    |                                 |                                                                                                    |                                        |                                                                                          |
| Vie                                                                                           | w assigned EDID                                                                                                    | E                               | scAEDID <del>&lt;</del>                                                                                                    | X                                                                 | 3 <b>4-1</b>                                                                                                    |                                 | The assigned EDID value                                                                               | e is 🛛                                 |                                                                                          |
| Sav                                                                                           | e EDID                                                                                                    | E                               | ₅cSØEDID <del>←</del>                                                                                                    | E                                                                 | didSØ≁                                                                                                    |                                 | Save the resolution of the                                                                            | ne disp                                | play connected to the                                                                    |
| Show native EDID value                                                                        |                                                                                                    | E                               | scNEDID <del>←</del>                                                                                                    | X                                                                 | <u>4</u> ←                                                                                                    |                                 | Show the native resolut to the receiver.                                                              | ion of                                 | the display connected                                                                    |
| Imp                                                                                           | oort EDID                                                                                                    | E                               | scIØEDID <del>←</del> X5                                                                                                    | E                                                                 | didI≁                                                                                                    |                                 |                                                                                                    |                                        |                                                                                          |
| Х3                                                                                            | Value                                                                                                    | X3                              | Value                                                                                                    | X3                                                                | Value                                                                                                    | X3                              | Value                                                                                                 | X3                                     | Value                                                                                    |
| 00                                                                                            | User captured EDID                                                                                                    |                                 |                                                                                                    |                                                                   |                                                                                                    |                                 |                                                                                                    |                                        |                                                                                          |
| D                                                                                             | /I Pro values (wit                                                                                                    | th HC                           | MI-to-DVI adapte                                                                                                    | ers)                                                              |                                                                                                    |                                 |                                                                                                    |                                        |                                                                                          |
| 01                                                                                            | 800x600 @ 50 Hz                                                                                                    | 07                              | 1280x768 @ 50 Hz                                                                                                    | 13                                                                | 1360x768 @ 50 Hz                                                                                                    | 19                              | 1440x900 @ 50 Hz                                                                                      | 25                                     | 1680x1050 @ 50 Hz                                                                        |
| 02                                                                                            | 800x600 @ 60 Hz                                                                                                    | 08                              | 1280x768 @ 60 Hz                                                                                                    | 14                                                                | 1360x768 @ 60 Hz                                                                                                    | 20                              | 1440x900 @ 60 Hz                                                                                      | 26                                     | 1680x1050 @ 60 Hz                                                                        |
| 03                                                                                            | 1024x768 @ 50 Hz                                                                                                    | 09                              | 1280x800 @ 50 Hz                                                                                                    | 15                                                                | 1366x768 @ 50 Hz                                                                                                    | 21                              | 1600x900 @ 50 Hz                                                                                      | 27                                     | 1920x1080 @ 50 Hz                                                                        |
| 04                                                                                            | 1024x768 @ 60 Hz                                                                                                    | 10                              | 1280x800 @ 60 Hz                                                                                                    | 16                                                                | 1366x768 @ 60 Hz                                                                                                    | 22                              | 1600x900 @ 60 Hz                                                                                      | 28                                     | 1920x1280 @ 60 Hz                                                                        |
| 05                                                                                            | 1280x720 @ 50 Hz                                                                                                    | 11                              | 1280x1024 @ 50 Hz                                                                                                    | 17                                                                | 1400x1050 @ 50 Hz                                                                                                    | 23                              | 1600x1200 @ 50 Hz                                                                                     | 29                                     | 1920x1200 @ 50 Hz                                                                        |
| 06                                                                                            | 1280x720 @ 60 Hz                                                                                                    | 12                              | 1280x1024 @ 60 Hz                                                                                                    | 18                                                                | 1400x1050 @ 60 Hz                                                                                                    | 24                              | 1600x1200 @ 60 Hz                                                                                     | 30                                     | 1920x1200 @ 60 Hz                                                                        |
| н                                                                                             | OMI PC values, al                                                                                                    | l wit                           | h 2-channel embe                                                                                                    | edde                                                              | d audio                                                                                                    |                                 |                                                                                                    |                                        |                                                                                          |
| 31                                                                                            | 1024x768 @ 50 Hz                                                                                                    | 36                              | 1280x800 @ 60 Hz                                                                                                    | 41                                                                | 1366x768 @ 50 Hz                                                                                                    | 46                              | 1440x900 @ 60 Hz                                                                                      | 51                                     | 1680x1050 @ 50 Hz                                                                        |
| 32                                                                                            | 1024x768 @ 60 Hz                                                                                                    | 37                              | 1280x1024 @ 50 Hz                                                                                                    | 42                                                                | 1366x768 @ 60 Hz                                                                                                    | 47                              | 1600x900 @ 50 Hz                                                                                      | 52                                     | 1680x1050 @ 60 Hz                                                                        |
| 33                                                                                            | 1280x768 @ 50 Hz                                                                                                    | 38                              | 1280x1024 @ 60 Hz                                                                                                    | 43                                                                | 1400x1050 @ 50 Hz                                                                                                    | 48                              | 1600x900 @ 60 Hz                                                                                      | 53                                     | 1920x1200 @ 50 Hz                                                                        |
| 34                                                                                            | 1280x768 @ 60 Hz                                                                                                    | 39                              | 1360x768 @ 50 Hz                                                                                                    | 44                                                                | 1400x1050 @ 60 Hz                                                                                                    | 49                              | 1600x1200 @ 50 Hz                                                                                     | 54                                     | 1920x1200 @ 60 Hz                                                                        |
| 35                                                                                            | 1280x800 @ 50 Hz                                                                                                    | 40                              | 1360x768 @ 60 Hz                                                                                                    | 45                                                                | 1440x900 @ 50 Hz                                                                                                    | 50                              | 1600x1200 @ 60 Hz                                                                                     |                                        |                                                                                          |
| н                                                                                             | OMI HDTV values,                                                                                                    | , all v                         | with 2-channel en                                                                                                    | nbed                                                              | ded audio                                                                                                    |                                 |                                                                                                    |                                        |                                                                                          |
| 55                                                                                            | 480p @ 60 Hz                                                                                                    | 57                              | 720p @ 50 Hz                                                                                                    | 59                                                                | 1080i @ 50 Hz                                                                                                    | 61                              | 1080p @ 50 Hz                                                                                         |                                        |                                                                                          |
| 56                                                                                            | 576p @ 50 Hz                                                                                                    | 58*                             | 720p @ 60 Hz                                                                                                    | 60                                                                | 1080i @ 60 Hz                                                                                                    | 62                              | 1080p @ 60 Hz                                                                                         |                                        |                                                                                          |
| * De                                                                                          | fault value                                                                                                    |                                 |                                                                                                    |                                                                   |                                                                                                    |                                 |                                                                                                    |                                        |                                                                                          |
| N                                                                                             | <b>KI</b> = EDID hex <b>K2</b> = Refresh ra <b>K3</b> = EDID <b>K4</b> = Native res <b>K5</b> = EDID recc                                                                                                    | switch<br>ate<br>solutio<br>ord | n position 00 = User cz<br>01 = RS-232<br>02 = 800x60<br>03 = 1024x7<br>* 720p and<br>1 = 50 Hz<br>See the table<br>n Resolution a<br>128 or 256 h | apture<br>contr<br>00<br>768<br>1080<br>e abov<br>nd rat<br>bytes | d EDID 04 = $1280x72^{\circ}$<br>rol 05 = $1280x76^{\circ}$<br>06 = $1280x80^{\circ}$<br>07 = $1280x10^{\circ}$<br>p also include a block f<br>2 = 60 Hz<br>re. | 0* (72<br>8<br>0<br>24<br>or em | 20p) $08 = 1360x768$<br>09 = 1366x768<br>10 = 1400x1050<br>11 = 1440x900<br>wheedded audio; all other | 12 =<br>13 =<br>14 =<br>15 =<br>positi | : 1600x1200<br>: 1680x1050<br>: 1920x1080p* (1080p)<br>: 1920x1200<br>ons are video only |

| ( | Command                                                                                                    | ASCII Command<br>(host to unit)                                                                                       | Response<br>(unit to host)                                                                                                    | Additional description                                                                                               |
|---|----------------------------------------------------------------------------------------------------|----------------------------------------------------------------------------------------------------|----------------------------------------------------------------------------------------------------|----------------------------------------------------------------------------------------------------|
|   | Audio input gain and a                                                                                                    | attenuation                                                                                                    |                                                                                                    |                                                                                                    |
|   | NOTES: • The set gain (G)<br>not case sensitiv                                                                                                    | and set attenuation ( <b>g</b> ) comr<br>e.                                                                           | nands <b>are</b> case sensitive. The ir                                                                                                    | ncrement level, decrement level, and show level <b>are</b>                                                           |
|   | When the contro<br>transmitter-Rx file                                                                                                    | olling PC is connected to the<br>per cable is connected. The u                                                        | receiver, the PowerCage FOX c<br>nit returns the E14 error if the                                                                          | an perform this command only if the receiver-Tx-to-<br>Rx fiber is not connected.                                    |
|   | Set input audio gain to a<br>+dB value                                                                                                    | XEG                                                                                                    | Aud 🗺 🚽                                                                                                    | Set the input level to 🗷 dB (gain).                                                                                  |
|   | Example:                                                                                                    | 2G                                                                                                    | Aud+Ø2.Ø◀┛                                                                                                    | Set the input level to +2 dB (gain).                                                                                 |
|   | Set input audio attenuation to a -dB value                                                                                                    | <u>88</u> 0                                                                                                    | Aud 🗵 🗲                                                                                                    | Set the input level to 🗷 dB (attenuation).                                                                           |
|   | Increment input level                                                                                                    | +G                                                                                                    | Audx7                                                                                                    | Increase the audio level by 1 dB.                                                                                    |
|   | Example:                                                                                                    | +G                                                                                                    | Aud+Ø3.Ø◀┛                                                                                                    | Increment the input level from $+2 \text{ dB to } +3 \text{ dB}$ .                                                   |
|   | Decrement input level                                                                                                    | —G                                                                                                    | Aud—Ø1.Ø◀┛                                                                                                    | Decrease the audio level from 0 dB to $-1$ dB.                                                                       |
|   | Show input level                                                                                                    | G                                                                                                    | X7 <b>←</b>                                                                                                    |                                                                                                    |
|   | Plus mode transmissio                                                                                                    | n                                                                                                    |                                                                                                    |                                                                                                    |
|   | NOTE: Plus mode forces the                                                                                                    | ne transmitter to emulate a F                                                                                         | OXBOX DVI Plus or PowerCage                                                                                                    | FOX DVI Plus transmitter) .                                                                                          |
|   | Enable Plus mode                                                                                                    | 81*1#                                                                                                    | Plus1←                                                                                                    | Turn on Plus mode (default).                                                                                         |
|   | Disable Plus mode                                                                                                    | 81*Ø#                                                                                                    | PlusØ◀┛                                                                                                    | Turn off Plus mode.                                                                                                  |
|   | View Plus mode                                                                                                    | 81#                                                                                                    | EX9<br>← I                                                                                                    | Show Plus mode status.                                                                                               |
|   | Input reports as an HD                                                                                                    | CP authorized device                                                                                                  | ,                                                                                                    |                                                                                                    |
|   | HDCP authorized device on                                                                                                    |                                                                                                    | HdcpE1 <b>←</b>                                                                                                    | Set the transmitter as an HDCP authorized device.                                                                    |
|   | HDCP authorized device off                                                                                                    |                                                                                                    | HdcpEØ◀┛                                                                                                    | Set the transmitter as <b>not</b> an HDCP authorized device.                                                         |
|   | View HDCP authorized                                                                                                    |                                                                                                    | X10                                                                                                    | Show HDCP authorized device status.                                                                                  |
|   | device status                                                                                                    |                                                                                                    |                                                                                                    |                                                                                                    |
|   | Status requests                                                                                                    |                                                                                                    |                                                                                                    |                                                                                                    |
|   | View link 1 (Tx-to-Rx) status                                                                                                    | 15                                                                                                    |                                                                                                    |                                                                                                    |
|   | View link 2 (Rx-to-Tx) status                                                                                                    | 2\$                                                                                                    |                                                                                                    |                                                                                                    |
|   | View input video status                                                                                                    | 3S                                                                                                    |                                                                                                    |                                                                                                    |
|   | View input audio status                                                                                                    | 4S                                                                                                    |                                                                                                    |                                                                                                    |
|   | View all signal status                                                                                                    | 58                                                                                                    | SigIX11 •SigOX11 •HdcpIX11                                                                                                    | ●Hdcp0 <u>×11</u>                                                                                                    |
|   |                                                                                                    |                                                                                                    |                                                                                                    | Report the status of the HDMI input, HDMI output,<br>HDCP encoding on the input, and HDCP encoding<br>on the output. |
|   | View HDMI signal status                                                                                                    | 6S                                                                                                    | SigI <u>X11</u> •SigO <u>X11</u> ←                                                                                                    | Report the status of the HDMI input and HDMI output (always for a transmitter).                                      |
|   | View HDCP status                                                                                                    | 7\$                                                                                                    | HdcpI <u>X11</u> ●HdcpO <u>X11</u> ←                                                                                                    | Report the status of the HDCP encoding on the input and HDCP encoding on the output.                                 |
|   | View temperature                                                                                                    | 2ØS                                                                                                    | <u>X12</u> F● <u>X12</u> C <b>←</b>                                                                                                    | Show temperature in degrees Fahrenheit and Celsius.                                                                  |
|   | NOTE: INF = Audio gain an<br>INF = Audio level an<br>INF = Audio attenu<br>INF = Audio attenu<br>INF = Enable or dis.<br>INF = HDCP author<br>INF = Link and inp<br>INF = Internal tem | djustment range<br>djustment range<br>ation adjustment range<br>able status<br>rrized device<br>ut status<br>perature | 00 to 10<br>-18 to +10 (in 1.0 dB steps)<br>00 to 18<br>0 = off (down) or disable<br>0 = off<br>0 = link or input not detected<br>nnnF•nnC | 1 = on (up) or enable<br>1 = on<br>ed 1 = link or input detected                                                     |

## **Command/response table for Transmitter SIS commands (continued)**

| Command                               | ASCII Command<br>(host to unit) | Response<br>(unit to host)                                   | Additional description                                                                                                    |
|---------------------------------------|---------------------------------|--------------------------------------------------------------|----------------------------------------------------------------------------------------------------|
| Information requests                  |                                 |                                                              |                                                                                                    |
| Information request                   | I                               | 1LnkX11•2LnkX11•VidX11•                                      | Aud <mark>X11●X13</mark> ●Tx <b>←</b>                                                                                                    |
|                                       |                                 |                                                              | The unit responds with the current status (signal detected) of optical link 1, optical link 2, the video input, and the audio link; the fiber optic transmission mode (singlemode or multimode); and the device type (Tx). |
| Show firmware version                 | Q                               | <u>X14</u>                                                   |                                                                                                    |
| Example:                              | Q                               | 1.23                                                         | The factory-installed firmware version is 1.23 (sample value only).                                                                                                    |
| Request part number                   | Ν                               | 6Ø–1174 <i>–nn</i> ◀┛                                        | See "Part Numbers" in the "Reference<br>Information" section.                                                                                                    |
| Input sync detection                  | 1LS                             | X14 <sup>horizontal</sup> , X14 <sup>vertical</sup> ←        | Shows horizontal frequency in kHz and vertical freq in Hz. 000.0,000.0 if no signal is detected.                                                                                                    |
| Resets                                |                                 |                                                              |                                                                                                    |
| Reset audio                           | EscZA←                          | Zpa←                                                         | Reset audio setting to default levels (0 dB gain).                                                                                                    |
| System reset                          | Esc ZXXX ←                      | Zpx◀┛                                                        | Reset all settings to factory defaults.                                                                                                    |
| NOTE: X11 = Link status               |                                 | 0 = light or signal input no<br>1 = light or signal detected | bt detected                                                                                                    |
| x13 = Transmissio<br>x14 = Firmware v | n mode<br>ersion                | SM = singlemode MM =<br>v.vv                                 | = multimode                                                                                                    |

## **Command/response table for Transmitter SIS commands (continued)**

## Symbol definitions for receiver SIS commands

| ♣   | = | Carriage return/line feed                                 |                                    |                            |
|-----|---|-----------------------------------------------------------|------------------------------------|----------------------------|
| -   | = | Carriage return (no line feed)                            |                                    |                            |
|     | = | Pipe (can be used interchangeably with the ← character)   |                                    |                            |
| ٠   | = | Space (hard) character                                    |                                    |                            |
| Esc | = | Escape key (hex 1B)                                       |                                    |                            |
| W   | = | Can be used interchangeably with the <b>Esc</b> character |                                    |                            |
| X9  | = | Mute/auto memory status and enable or disable status      | 0 = off or disable                 | 1 = on or enable           |
| X11 | = | Link and input status                                     | 0 = link or input not detected     | 1 = link or input detected |
| X12 | = | Internal temperature                                      | nnnF∙nnC                           |                            |
| X13 | = | Transmission mode                                         | SM = singlemode                    | MM = multimode             |
| X14 | = | Firmware version                                          | V.VV                               |                            |
| X15 | = | Switch position                                           | 0 = off (right)                    | 1 = on (left)              |
| X16 | = | Horizontal and vertical position                          | 000 through 255                    |                            |
| X17 | = | Sync frequency                                            | xxx.xx (frequency in kHz [H] or Hz | : [V])                     |
| X18 | = | Memory preset number                                      | 01 to 30                           |                            |
| X19 | = | Test pattern                                              | 0 = none                           | 2 = grayscale              |
|     |   |                                                           | 1 = color bars                     | 3 = alternating pixels     |
| X20 | = | Rx link and daisy chain enable                            | 0 = disable                        | 2 = daisy chain enable     |
|     |   |                                                           | I = return link enable             |                            |
| X21 | = | Video delay (0 plus six steps at 0.25 seconds per step)   | 0 = 0 second<br>1 = 0.25 second    | 1 - 10 second              |
|     |   |                                                           | 2 = 0.5 second (default)           | 5 = 1.25 second            |
|     |   |                                                           | 3 = 0.75 second                    | 6 = 1.5 second             |
| X22 | = | Video bit depth                                           | 0 = auto                           | 1 = 8-bit                  |

## **Command and Response Table for Receiver SIS Commands**

| Command                            | ASCII Command<br>(host to unit) | Response<br>(unit to host) | Additional description                                                                        |
|------------------------------------|---------------------------------|----------------------------|-----------------------------------------------------------------------------------------------|
| Video mute                         |                                 |                            |                                                                                               |
| Mute output                        | 1B                              | Blk1←                      | Blank the video output.                                                                       |
| Unmute output                      | ØB                              | BlkØ←┛                     | Output video.                                                                                 |
| Show video mute status             | В                               | <u>x9</u> ←                | Video mute status is 💌.                                                                       |
| Horizontal shift                   |                                 |                            |                                                                                               |
| Set a horizontal position          | X16H                            | Hphx16                     | Set horizontal centering to <b>X16</b> .                                                      |
| Increment position                 | +H                              | Hphx16                     | Shift the image one pixel to the right.                                                       |
| Decrement position                 | H                               | Hphx16                     | Shift the image one pixel to the left.                                                        |
| Show position                      | Н                               | X16                        |                                                                                               |
| Vertical shift                     |                                 |                            |                                                                                               |
| Set a vertical position            | X16/                            | Vphx16                     | Set vertical centering to <b>X16</b> .                                                        |
| Increment position                 | +/                              | Vphx16                     | Shift the image down one line.                                                                |
| Decrement position                 | -/                              | Vphx16                     | Shift the image up line.                                                                      |
| Show position                      | /                               | X16                        |                                                                                               |
| List sync frequency                |                                 |                            |                                                                                               |
| View input frequency               | 1LS                             | <u>X17</u> , <u>X17</u> ←  | List the input sync frequency as <b>X17</b> kHz (horizontal)<br>and <b>X17</b> Hz (vertical). |
| NOTE: Muto and                     | auto momony status              | 0 - off                    | 1 - 02                                                                                        |
|                                    | l and vertical position         | 0 = 011                    |                                                                                               |
| x10 = Hohzonta<br>x17 = Sync frequ | Jency                           | xxx.xx (frequency i        | in kHz [H] or Hz [V])                                                                         |

| Command                                                                                                    | ASCII Command<br>(host to unit)                                                           | Response<br>(unit to host)                                                                      | Additional description                                                                                                |
|----------------------------------------------------------------------------------------------------|-------------------------------------------------------------------------------------------|-------------------------------------------------------------------------------------------------|----------------------------------------------------------------------------------------------------|
| Memory presets                                                                                                    |                                                                                           |                                                                                                 |                                                                                                    |
| Save preset                                                                                                    | X18,                                                                                      | Spr <mark>X18</mark> ◀┛                                                                         | Command code is a comma.                                                                                              |
| Recall preset                                                                                                    | X18                                                                                       | Rpr <mark>X18</mark> ◀┛                                                                         | Command code is a period.                                                                                             |
| Auto memory                                                                                                    |                                                                                           |                                                                                                 |                                                                                                    |
| Disable auto memory                                                                                                    | 55*Ø#                                                                                     | ImgØ◀┛                                                                                          |                                                                                                    |
| Enable auto memory                                                                                                    | 55*1#                                                                                     | Img1 <b>≁</b>                                                                                   |                                                                                                    |
| Show auto memory status                                                                                                    | 55#                                                                                       | X9                                                                                              |                                                                                                    |
| Audio mute                                                                                                    |                                                                                           |                                                                                                 |                                                                                                    |
| Mute the audio                                                                                                    | 1Z                                                                                        | Amt1 <del>←</del>                                                                               | Silence the audio output of the receiver.                                                                             |
| Unmute the audio                                                                                                    | ØZ                                                                                        | AmtØ←                                                                                           | The receiver outputs audio.                                                                                           |
| Show audio mute status                                                                                                    | Z                                                                                         | X9 <b>~</b>                                                                                     | Audio mute status is 💴.                                                                                               |
| Test pattern                                                                                                    |                                                                                           |                                                                                                 |                                                                                                    |
| <b>NOTE:</b> You must have a vi receiver to output a is removed.                                                                    | deo input connected to the<br>a selected test pattern. The t                              | transmitter and the trar<br>test pattern turns off if t                                         | nsmitter-Tx-to-receiver-Rx fiber cable connected for the the input signal rate changes or is disconnected or if power |
| Output color bars                                                                                                    | 1J                                                                                        | Ist1                                                                                            | Set the receiver to output the color bars test pattern.                                                               |
| Output grayscale                                                                                                    | 2J                                                                                        | Ist2                                                                                            | Set the receiver to output the grayscale test pattern.                                                                |
| Output alternating pixels                                                                                                    | 3J                                                                                        | lst3←                                                                                           | Set the receiver to output the alternating pixels test pattern.                                                       |
| Turn test pattern off                                                                                                    | ØJ                                                                                        | TstØ◀┛                                                                                          | Set the receiver to output the input video (no test pattern is selected).                                             |
| Show test pattern status                                                                                                    | J                                                                                         | X19                                                                                             |                                                                                                    |
| Disable and enable ret           NOTE:         The disable return receiver is connected                                             | turn link and daisy ch<br>link function is primarily used<br>ad to any of outputs 2 throu | <b>hain</b><br>d and recommended wh<br>gh 6 on the DA.                                          | nen the transmitting device is a FOX 500 DA6 and the                                                                  |
| Disable return link                                                                                                    | 66*Ø*Ø#                                                                                   | Rle*Ø*Ø <b>←</b>                                                                                | Disable link 2.                                                                                                    |
| Enable return link to                                                                                                    | 66*Ø*1#                                                                                   | Rle*Ø*1 <b>←</b>                                                                                | Enable link 2 (default setting).                                                                                      |
| Enable daisy chain                                                                                                    | 66*Ø*2#                                                                                   | Ble*Ø*2 <b>←</b>                                                                                | Enable receiver daisy chain mode                                                                                      |
| Show return link and daisy                                                                                                    | 66*Ø#                                                                                     | Ø* <u>X20</u> ←                                                                                 |                                                                                                    |
| Video bit denth                                                                                                    |                                                                                           |                                                                                                 |                                                                                                    |
| Set video bit depth to auto                                                                                                    |                                                                                           | BitdVØ←                                                                                         |                                                                                                    |
| Force video to 8-bit depth                                                                                                    |                                                                                           |                                                                                                 |                                                                                                    |
| View video bit depth                                                                                                    |                                                                                           |                                                                                                 |                                                                                                    |
|                                                                                                    |                                                                                           |                                                                                                 |                                                                                                    |
| Enable notification                                                                                                    |                                                                                           | HdonN1                                                                                          |                                                                                                    |
| Disable notification                                                                                                    |                                                                                           | HdcpNØ                                                                                          |                                                                                                    |
| View potification status                                                                                                    |                                                                                           |                                                                                                 |                                                                                                    |
|                                                                                                    |                                                                                           | <u>Va</u>                                                                                       |                                                                                                    |
| NOTE: X9 = Mute and au<br>X16 = Horizontal a<br>X18 = Memory pre<br>X19 = Test pattern<br>X20 = Rx link and o<br>X20 = Video bit do | to memory status<br>nd vertical position<br>set number<br>daisy chain enable              | 0 = off<br>000 through 255<br>01 to 30<br>0 = none<br>1 = color bars<br>0 = disable<br>0 = auto | 1 = on<br>2 = grayscale<br>3 = alternating pixels<br>1 = return link enable<br>2 = daisy chain enable<br>1 = 8-bit    |

## **Command/response table for Receiver SIS commands (continued)**

| Command                                                          | ASCII Command<br>(host to unit)                                      | Response<br>(unit to host)                                                                  | Additional description                                                                                                    |
|------------------------------------------------------------------|----------------------------------------------------------------------|---------------------------------------------------------------------------------------------|----------------------------------------------------------------------------------------------------|
| Video shutdown dela                                              | y                                                                    |                                                                                             |                                                                                                    |
| NOTES: • The Set Video D<br>• Only video is de                   | Delay command delays the digi<br>elayed; embedded audio is <b>no</b> | tal video to help monitors synd<br><b>t</b> delayed.                                        | c correctly during an input rate change.                                                                                                    |
| Set delay<br>Example:                                            | 3* <u>121</u> #<br>3*3#                                              | Dly <mark>X21</mark> 44<br>Dly344                                                           | Delay video by an interval of <b>X21</b> .<br>Delay video by an interval of 0.75 seconds<br>(3 x 0.25 seconds).                                                                                                    |
| View delay                                                       | 3#                                                                   | X21 -                                                                                       |                                                                                                    |
| Switch and signal stat                                           | tus requests                                                         |                                                                                             |                                                                                                    |
| Request Audio switch status                                      | EscStat←                                                             | <u>X15</u>                                                                                  | Show the position of the Audio switch:<br>0 = off (embedded audio is muted) or 1 = on (unmute)                                                                                                    |
| <b>NOTE:</b> The audio on the                                    | captive screw audio output alv                                       | vays remains active regardless                                                              | of the setting of this switch.                                                                                                    |
| Check audio embed                                                | Esc]5Stat←                                                           | EmbedAud <mark>⊠11</mark> ←                                                                 | Show if audio is embedded in the video stream:<br>0 = not detected or $1 =$ detected.                                                                                                    |
| View link 1 (Tx-to-Rx) status                                    | 1S                                                                   | X11 -                                                                                       |                                                                                                    |
| View link 2 (Rx-to-Tx) status                                    | 2S                                                                   | <u>X11</u> ←                                                                                |                                                                                                    |
| View input video status                                          | 3S                                                                   | <u>X11</u> ←                                                                                |                                                                                                    |
| View input audio status                                          | 4S                                                                   | <u>X11</u> ←                                                                                |                                                                                                    |
| View all signal status                                           | 58                                                                   | SigI <u>X11</u> •SigO <u>K11</u> •HdcpI <u>X1</u>                                           | ■Hdcp0[ <u>x11</u> ]<br>Report the status of the HDMI input, HDMI output<br>(always for a transmitter), HDCP encoding on the<br>input, and HDCP encoding on the output.                                                                                                    |
| View HDMI signal status                                          | 6S                                                                   | SigI <u>X11</u> ●SigO <u>X11</u> ←                                                          | Report the status of the HDMI input and HDMI output (always for a transmitter).                                                                                                    |
| View HDCP status                                                 | 75                                                                   | HdcpI <u>X11</u> ●HdcpO <u>X11</u> ←                                                        | Report the status of the HDCP encoding on the input and HDCP encoding on the output.                                                                                                    |
| View temperature                                                 | 2ØS                                                                  | <u>X12</u> F● <u>X12</u> C <del>←</del>                                                     | Show temperature in degrees Fahrenheit and Celsius.                                                                                                    |
| Information requests                                             |                                                                      |                                                                                             |                                                                                                    |
| Information request                                              | I                                                                    | 1Lnk <u>№11</u> ●2Lnk <u>№11</u> ●Vid <u>№11</u> ●                                          | Aud $\underline{x11} = \underline{x13} = \underline{xx}$<br>The unit responds with the current status (signal detected) of optical link 1, optical link 2, the video input, and the audio link; the fiber optic transmission mode (singlemode or multimode); and the device type (Rx). |
| Show firmware version<br>Example:                                | Q<br>Q                                                               | <u>x14</u><br>1.23 <b>←</b>                                                                 | The factory-installed firmware version is 1.23                                                                                                    |
| Request part number                                              | Ν                                                                    | 6Ø-1174- <i>nn</i> ←                                                                        | See " <b>Part Numbers</b> " in the "Reference<br>Information" section.                                                                                                    |
| Resets                                                           |                                                                      |                                                                                             |                                                                                                    |
| Reset memory presets                                             | Esc ZG ←                                                             | Zpg←                                                                                        | Reset (erase) all memory presets.                                                                                                    |
| System reset                                                     | EscZXXX ←                                                            | Zpx                                                                                         | Reset all settings to factory defaults.                                                                                                    |
| NOTE: X9 = Mute and au<br>X15 = Switch posi<br>X11 = Link status | uto memory status<br>ition                                           | 0 = off<br>0 = off (right)<br>0 = light or signal input not<br>1 = light or signal detected | 1 = on<br>1 = on (left)<br>detected                                                                                                    |
| (0 plus six s<br>(0 remove the six s                             | ,<br>teps at 0.25 seconds per step)<br>rersion                       | 1 = 0.25 second<br>2 = 0.5 second (default)                                                 | 3 = 0.75 second       5 = 1.25 second         4 = 1.0 second       6 = 1.5 second                                                                                                    |
| x12 = Internal ten                                               | nperature                                                            | nnnF∙nnC                                                                                    |                                                                                                    |

## **Command/response table for Receiver SIS commands (continued)**

## **FOX Extenders Control Program**

The Extron FOX Extenders program, which communicates with the transmitter and receiver pair via the Remote RS-232 port of either unit provides an easy way to operate the pair.

The program is compatible with Windows 2000, Windows XP, or later. Updates to this program can be downloaded from the Extron Web site (www.extron.com).

## **Installing the Software**

The program is contained on a DVD. To install the software, insert the DVD into the drive. The Extron software DVD window should appear automatically. If it does not self-start, run Launch.exe from the DVD. Click the Software tab, scroll to the desired program, and click **Install**. Follow the instructions that appear on the screen. By default, the installation creates a C:\Program Files\Extron\FOX\_Extenders directory, and it places four icons into a group folder named "Extron Electronics\FOX Extender Control Program" The four installed icons are:

- Check for FOX Extenders updates
- FOX Extenders
- FOX Extenders Help
- Uninstall FOX Extenders

## **Starting the Program**

Start the Extron FOX Extenders program as follows:

 Click Start > Programs > Extron Electronics > FOX Extenders Control Program > FOX Extenders.

The Communication Setup window appears (see figure 15).

| Port      | CUM1   | (m) |
|-----------|--------|-----|
| Baud Rate | 0.00   |     |
| Panty     | Sin -  |     |
| Dala Bilu | ę.     |     |
| Stop Bits | (Anis) |     |

Figure 15. Communication Setup Window

2. Select the Com port to which your transmitter or receiver is connected. Click **OK**. The FOX Extenders Control Program window appears (see figure **16**).

| le Tools Help                                                                                                    |                                                                                    |                                                                                                    |                                                                |
|----------------------------------------------------------------------------------------------------|------------------------------------------------------------------------------------|----------------------------------------------------------------------------------------------------|----------------------------------------------------------------|
| A                                                                                                    |                                                                                    |                                                                                                    |                                                                |
| Status<br>Correc<br>HDMI Link T j<br>Audio Link 2 (Optional)<br>Othe                                                      | ted ta: Receiver<br>CDM1<br>Model FOXBOX HDMI MM<br>(Multimode)<br>r side: Unknown | Input Frequency: Host 75.0<br>Temperature: 86 F (37 C)<br>HDCP Input<br>HDCP Output<br>EDID Minder: N/A            | HUHz Ver 60.0 Hz<br>HDMS leput<br>HDMS Duput<br>Embed Audo: On |
| Control UO Configuration Advanced<br>Video Adjustment<br>Stat<br>Haccortal<br>Control 20 T20<br>Verical<br>Control 20 T20 | Audio Adjustment<br>Audio Earri Alten<br>-10 dB<br>0 dB                            | Memory Preset<br>Preset Number<br>Soved Number<br>Recall<br>Mute<br>Video Mute<br>On<br>On<br>O Dn<br>O Dt<br>O Dt |                                                                |

Figure 16. FOX Extenders Control Program Window

| NOTES: | • Figure <b>16</b> is an amalgam of program displays. Some controls and displays are available when connected to the transmitter <b>only</b> and some when connected to the receiver <b>only</b> . These functions are identified in the descriptions that follow.                                                                                                    |
|--------|----------------------------------------------------------------------------------------------------|
|        | • Only one fiber optic cable, transmitter-Tx-to-receiver-Rx, is required for serial command transmission. But, if you connect only one fiber optic cable, the transmitter will not receive reports from the controlled device. For the transmitter to receive responses from the controlled device, you must install two fiber optic cables and leave link 2 enabled (via an <b>SIS command</b> to the receiver or using the <b>FOX Extenders Control Program</b> ). |

#### **Status area**

| Connected to: Ro |                   | Receiver<br>COM1 | iceliver Input Frequency: Horz 75<br>IMI Temperature: 36 F (37 C |                  |                |
|------------------|-------------------|------------------|------------------------------------------------------------------|------------------|----------------|
| HDMI             | Link 1            | Modelt           | FORSIDE HDMI MM                                                  | HDCP Incut       | HDMI Irand     |
| Audio            | Link 2 (Optional) |                  | (Multimode)                                                      | HIDCP Dusput     | HDMI Output    |
|                  |                   | Other side:      | Linknown                                                         | EDID Minder: N/A | Ended Audio Dr |

#### Figure 17. Status Area

The status area provides indications of the connection status.

- **HDMI indicator** This indicator is green when the transmitter detects a sync signal on its HDMI video input
- **Audio indicator** This indicator is green when the transmitter detects a low level audio signal for a short period. This indicator goes dark if the audio signal drops below the minimum threshold for a short period.
- Link 1 indicator This indicator is green when the receiver detects light on the fiber optic cable connected to the Tx port.

| NOTE: | The receiver detects the transmitter-Tx-to-receiver-Rx light. It reports the status to the transmitter via the optional Rx cable.                                                                                                    |
|-------|----------------------------------------------------------------------------------------------------|
|       | If the PC is connected to the transmitter <b>and</b> <i>either</i> the secondary (receiver-<br>Tx-to-transmitter-Rx) cable is not connected in your system <i>or</i> the receiver<br>is in the daisy chain mode, the Link 1 indicator in the control program<br>does not show green (detected), whether the receiver detects the link or not. |

• **Link 2 (Optional) indicator** — This indicator is green when the transmitter detects light on the fiber optic cable connected to the Rx port.

| NOTE: | The transmitter detects the receiver-Tx-to-transmitter-Rx light. It reports the status to the receiver via the Tx cable.                                                                                                    |
|-------|----------------------------------------------------------------------------------------------------|
|       | If the PC is connected to the receiver <b>and</b> <i>either</i> the primary (transmitter-<br>Tx-to-receiver-Rx) cable is disconnected <i>or</i> the receiver is in the daisy chain<br>mode, the Link 2 indicator in the control program will not show green<br>(detected), whether the transmitter detects the link or not. |

The Status area also shows to which unit the controlling PC is connected, the FOXBOX model (multimode or singlemode), the internal temperature, and the video input frequency. The **Other side** entry cannot be read on the FOXBOX HDMI.

## **Control tab functions**

Control I/O Configuration Advanced

Click the **Control** tab to access the functions described below.

## Video Adjustment area

Video Adjustment Shiri Horbornal (C) Verical Verical

**NOTE:** The Video Adjustments area controls are available only if you are connected to the receiver and an active video input is connected to the transmitter.

The Video Adjustment area provides slider controls that let you change the Shift Horizontal (position) and Shift Vertical (position).

## Audio Adjustment area

**NOTE:** The Audio Adjustment area controls are available only if you are connected to the transmitter.

**Audio Gain/Attenuation slider** — Click and drag the Audio Gain/ Attenuation slider control to select the input audio gain or attenuation value, from -18 dB to +10 dB in 1.0 dB increments.

## Memory Preset area

**NOTE:** The Memory Preset area controls are available only if you are connected to the receiver.

The Memory Preset area provides a means to save and recall memory

presets. Memory presets are stored values of the horizontal and vertical position saved in nonvolatile memory. When the FOXBOX is powered down and later powered back up, the settings are available for selection using the **Recall** button. Saving the settings to a preset using the **Save** button overwrites the settings previously written to that preset.

#### Mute area

**NOTE:** The Mute area controls are available only if you are connected to the receiver.

Click the **Video Mute** radio button, the **Audio Mute** radio button, or both in the Mute area to turn the video and audio mutes on and off.

## I/O Configuration tab functions

Click the **I**/**O** Configuration tab to access the functions described below.

## **Output Configuration area**

**NOTE:** The Output Configuration area control is available only if you are connected to the receiver.

The Video Shutdown Delay setting delays the digital video to help monitor sync correctly during an input rate change. **Only** video is delayed; embedded audio is **not** delayed.

# Control VO Configuration Advanced

Video Mille

() 0n

OII

Audo Muse

0 00

( O) ())

| E L'AL   |   |
|----------|---|
| 0.50 rec | ~ |

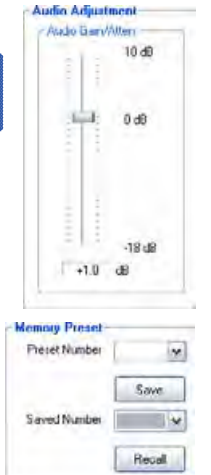

## HDCP area

- **NOTE:** The HDCP Authorized controls are available only if you are connected to the transmitter.
  - The HDCP Notification controls are available only if you are connected to the receiver.

Both sets of radio buttons cannot be available for selection at the same time.

| HDEP Authors | bod  | - |
|--------------|------|---|
| () On        | ⊙ 0# |   |
| HDDP Nol/ica | lion | _ |
| ( 00         | 00   |   |

**HDCP Authorized radio buttons** — The HDCP authorized function determines whether the transmitter operates as an HDCP authorized device or not. An HDCP authorized device allows an HDMI source to output HDCP-encrypted video. A non-authorized setting is useful for video sources that always encrypt their output if the connected device (the transmitter in this example) is HDCP capable. If the display connected to the receiver is not HDCP compliant, this automatic encryption would result in no display.

**HDCP Notification radio buttons** — The HDCP notification function in the receiver enables a connected display to show a green or black screen if the transmitted HDMI video is HDCP encrypted and the display is not HDCP capable.

## Assigned EDID area

**NOTE:** The Assigned EDID area control is available only if you are connected to the transmitter and the transmitter front panel EDID Minder hex switch is in position 1. If the hex switch is not in position 1, the Assigned EDID area advises you "To change EDID, set rotary switch from #n to #1."

The Assigned EDID area provides a drop-down box that let you manually set the EDID resolution and refresh rate and reports the position of the transmitter front panel EDID Minder hex switch.

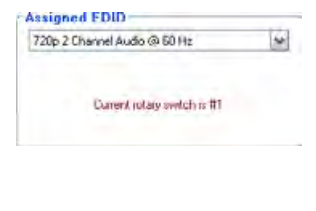

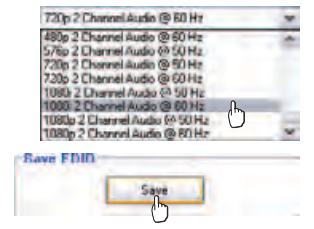

#### Save EDID area

**NOTE:** The Save button is available only if you are connected to the transmitter.

The Save EDID button lets you save the EDID resolution and refresh rate from the transmitter HDMI Loop Thru monitor. The data is saved to the user-captured EDID location (front panel EDID Minder hex switch position 0).

## Plus Mode Transmission area

Plus Mode Transmission

**NOTE:** The Plus Mode Transmission radio buttons are available only if you are connected to the transmitter.

The Plus Mode Transmittion radio buttons allow you to enable and disable Plus mode.

- Enabled forces the transmitter to emulate a FOXBOX DVI Plus or PowerCage FOX DVI Plus transmitter for compatibility with one of four receivers: a FOXBOX HDMI Rx, a FOXBOX DVI Plus Rx, a PowerCage HDMI Rx, or a PowerCage FOX DVI Plus Rx.
- Disabled allows the output of the transmitter to be received by any FOXBOX, PowerCage FOX, and FOX 500 VGA and DVI unit, including the Plus and non-Plus units.

## Video Bit Depth area

O Aulo O Sbi

**NOTE:** The Video Bit Depth area radio buttons are available only if you are connected to the receiver.

The Video Bit Depth radio buttons allow you to force the bit depth to 8 bits or to set it to auto.

## **Advanced tab functions**

Control I/O Configuration Advanced

Click the **Advanced** tab to access the functions described below.

**NOTE:** The Advanced functions are available only if you are connected to the receiver.

## **Advanced Configuration area**

Link 2 and Daisy Chain radio buttons — Select among the Enable Link 2, Disable Link 2, and Enable Daisy Chain radio buttons to define the function of the receiver Tx LC connector; either:

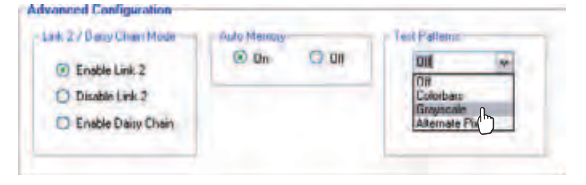

- Routing RS-232 over fiber to the transmitter
- No function
- Routing the signal received on the Rx LC connector to the next receiver in a daisy chain.

**NOTE:** The disable return link function is primarily used and recommended when the transmitting device is a FOX 500 DA6 and the receiver is connected to any of outputs 2 through 6 on the FOX DA.

**Auto Memory radio buttons** — Select the **Auto Memory** radio button to automatically apply saved position settings when the sensed input resolution changes.

**Test Patterns drop box** — Select one of three built-in test patterns; **Colorbars**, **Grayscale**, and **Alternating Pixels**; as necessary to help adjust the color, brightness/contrast, and focus of the display. Select **Off** to output the video that is input to the transmitter.

**NOTE:** You must have a video input connected, the transmitter-Tx-to-receiver-Rx fiber cable connected, and the receiver must not be in daisy-chain mode for the receiver to output a selected test pattern. The test pattern turns off if the input signal rate is changed or disconnected or if power is removed.

## Firmware upgrade

Firmware can be upgraded for each unit via the front panel Configuration port on that unit using the Extron Firmware Loader utility from the Windows-based control program.

**NOTE:** Your computer must be connected directly to the unit for the firmware to be updated.

## Downloading the firmware from the Web site

To obtain the latest version of firmware for your FOXBOX unit:

1. Visit the Extron web site, **www.extron.com**, click the **Download** tab, and then click the **Firmware** link on the left sidebar menu (see figure **18**).

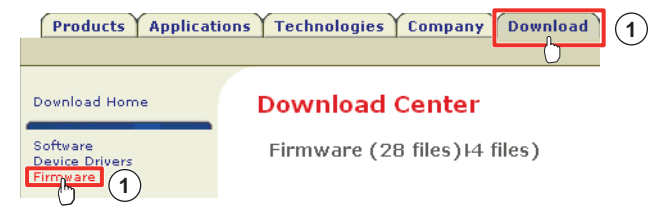

Figure 18. Location of Firmware Upgrade Files

**2.** On the Download Center screen (see figure **19**), click the links for the appropriate firmware file or files.

| NOTE:            | There are diffe               | rent files for tl | he trans  | mitter (Tx     | () and r       | eceiver (Rx). |
|------------------|-------------------------------|-------------------|-----------|----------------|----------------|---------------|
| Download         | Center                        |                   |           |                |                |               |
| buware (56 fil   | len.)                         |                   |           |                |                |               |
| • Tà             | BIDIDIFICIAIHIIII             | IKILIMINIBIPID    | -         | ITWINIVIES     | all   + Archiv | **            |
| these second the | eressi indesi kir mensione un | water of many at  | dimants - |                |                |               |
| Description      |                               | Part Number       | Version   | Date           | Size           |               |
| FOX 500 TX       | Pick SME TH                   | 19-1057-50        | 2:03      | Nev 20, 2009   | 2.4 MB         | PDownload     |
| FOXBOX HDMI      | Rx Participation              | 19-mms-50         | ar.mat    | Admin dd, 5959 | a=1(2)         | Provent and   |

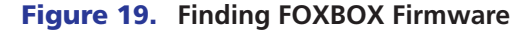

Complete the Personal Information form (see figure 20) and click the Download button.
 Download Center

Download FOXBOX\_RX\_FW1x07.exe

Please provide the following information.

\* Name: John Smith

\* Company: Virginia Colony
Title: Planter

\* E-mail: Jsmith@folklore.net

Download FOXBOX\_RX\_FW1x07.exe

Remember Me
(Cookies must be enabled)

Figure 20. Personal Information Form

**TIP:** Select the **Remember Me** checkbox to avoid filling out this form in the future.

**4.** Follow the instructions on the rest of the download screens to download the firmware update from the Extron Web site, start the Extron Installation Program to extract the firmware file, and place it in a folder identified in the program window.

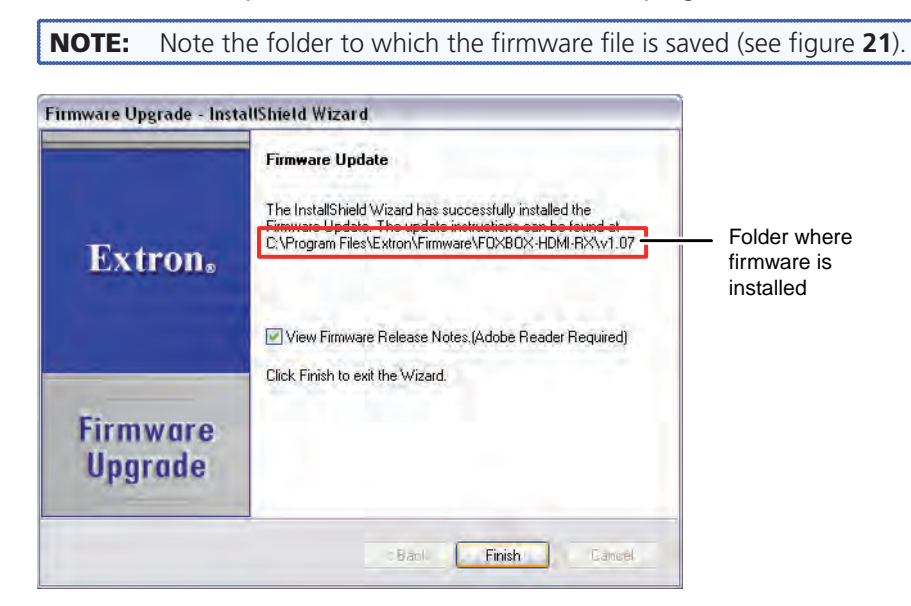

Figure 21. Location of the Firmware File

## Loading the firmware to the transmitter and receiver

To load a new version of firmware to your transmitter and receiver, call the Firmware Loader software from within the FOX Extenders Control Program. The serial port on your computer must be connected to the Configuration port on the unit. See "Front panel Configuration ports" in the "Installation and Operation" section for more information.

1. In the FOX Extenders Control Program, click the Firmware Loader button (💓) on the tool bar.

| NOTE: | If the Firmware Loader button does not appear on the tool bar, the Firmware Loader software is not installed. Install it as follows: |                                                                                                    |  |  |  |
|-------|----------------------------------------------------------------------------------------------------|----------------------------------------------------------------------------------------------------|--|--|--|
|       | a.                                                                                                    | On the Extron Web site, click the <b>Download</b> tab.                                                                                                    |  |  |  |
|       | b.                                                                                                    | On the Download Center page, click <b>Software</b> on the left sidebar menu.                                                                                                    |  |  |  |
|       | c.                                                                                                    | Locate the "Firmware Loader" line and click the <b>Download</b> link at the far right.                                                                                                    |  |  |  |
|       | d.                                                                                                    | Follow the instructions on the download screens to save the installer file to your computer.                                                                                                    |  |  |  |
|       | e.                                                                                                    | In Windows Explorer or another file browser, locate the Firmware Loader executable file in the file system on your computer and double-click it to open it.                                                                                          |  |  |  |
|       | f.                                                                                                    | Follow the instructions on the Installation Wizard screens to install the Firmware Loader on your computer. Unless you specify otherwise, the installer program places the Firmware Loader file, "FWLoader.exe" in C:\Program Files\Extron\FWLoader. |  |  |  |
|       |                                                                                                    | If the Extron and FWLoader folders do not yet exist in your Program Files folder, the installer creates them.                                                                                                    |  |  |  |

2. If you have not previously updated firmware for the FOXBOX unit before, on the Add Device screen (see figure 22), select the **RS-232** tab.

| Port Configuratio | n    |          |
|-------------------|------|----------|
| Com Port:         | COM1 | ~        |
| Baud Rate:        | 9600 | ~        |
| Parity Bit:       | None | <b>v</b> |
| Data Bit:         | 8    | ~        |
| Stop Bit:         | One  | ~        |
| Stop Bit:         | Une  | *        |

Figure 22. Add Device Screen

If you have previously updated firmware for this model, click **Cance1**. The Firmware Loader window appears. Proceed to step **5**.

**NOTE:** Although the screen also has a TCP/IP tab, the FOXBOX unit does not have a LAN port. Do not select the TCP/IP tab.

- **3.** From the drop-down menus on the RS-232 screen, select the appropriate Com port number and baud rate (the default is 9600).
- 4. Click **OK**. The Firmware Loader window appears (see figure **23**).

| ⊁ Firmware Lo | ader                   |              |           |                |           |  |  |
|---------------|------------------------|--------------|-----------|----------------|-----------|--|--|
| File Edit O   | ption Help             |              |           |                |           |  |  |
| Open (        | Itrl+O                 | 5 multaneous |           | Total Progress |           |  |  |
| Exit 🖒        |                        | i ransfer    |           |                |           |  |  |
| Elapsed Time: | Elapsed Time: 00:00:00 |              |           |                |           |  |  |
|               |                        |              |           |                |           |  |  |
| Devices(1)    |                        |              |           |                |           |  |  |
| Host Host     | ▼  M                   | odel         | File Name | Part Number    | Firmware  |  |  |
| 🗹 СОМ1        | FC                     | XBOX HD      |           | 60-1174-11     | 1.07.0002 |  |  |
|               |                        |              |           |                |           |  |  |

Figure 23. Extron Firmware Loader Window

 Select the FOXBOX unit and click File > Open. The Choose Firmware File screen appears (see figure 24).

| Choose Firmw                      | are File       |                                                     | 2 🗹                |
|-----------------------------------|----------------|-----------------------------------------------------|--------------------|
| Look in                           | POISOX HD      | 11 AL VI 07.519 6                                   |                    |
| My Recent<br>Documents<br>Desktop |                | Typer 519 File<br>Date Modified: 1)<br>Sizer 626 KB | 0/15/2008 11:46 AM |
| My Documents                      |                |                                                     |                    |
| Hy Computer                       | -              |                                                     |                    |
|                                   | File name      | FORBOX HDM1 Rx v1.07                                | 519 (6) Dpm        |
| My Network                        | Filez of type. | F.st9*.hex.".pkg.".binl                             | ie coule           |

Figure 24. Choose Firmware File Window

6. Navigate to and select the new firmware file. Click **Open**. The Choose Firmware File window closes.

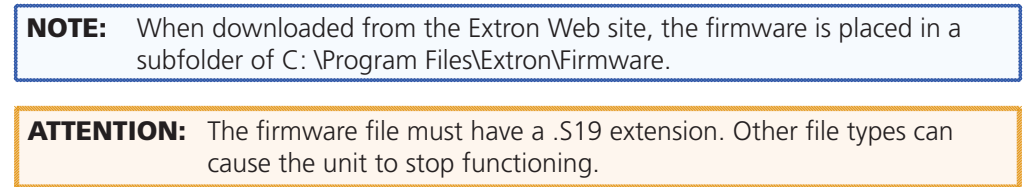

7. In the Firmware Loader window, click **Begin** (see figure 25).

The Total Progress and Progress status bars show the progress of the upload. The firmware upload to the unit may take several minutes. Once the status bars have progressed from 0% to 100%, and Status is listed as Completed, the firmware loader utility resets the unit.

| Simultaneous<br>Transfer | Total F<br>Upload | Progress (27%)<br>ding<br>er Rate: 438 Bytes/se | 90        |                  | 7                   | Begin<br>View Log |
|--------------------------|-------------------|-------------------------------------------------|-----------|------------------|---------------------|-------------------|
| Model                    | File Name         | Part Number                                     | Firmware  | Progress         | Status              |                   |
| FOXBOX HD                | FOXBOX Rx         | 60-1174-11                                      | 1.07.0002 | 36%              | Uploading           | $\mathcal{D}$     |
|                          |                   |                                                 |           | Progress<br>100% | Status<br>Completec | 2                 |

#### Figure 25. Firmware Loader Screen

8. Click Exit to close the Firmware Loader.

# **Reference** Information

This section discusses the specifications, part numbers, and accessories for the FOXBOX Tx/Rx HDMI. Topics that are covered, include:

- Specifications
- Part Numbers
- Mounting the Units

## **Specifications**

| <b>NOTES:</b> • The analog audio signal(s) is (are) digitized in the transmitter, sent through the fiber cable, and converted back to analog audio in the receiver. |                                                                                     |                                                                                                    |
|----------------------------------------------------------------------------------------------------|-------------------------------------------------------------------------------------|----------------------------------------------------------------------------------------------------|
|                                                                                                    | • These transceivers a FDA 21 CFR 1040.1                                            | re class 1 laser products. They meet the safety regulations of IEC-60825,<br>0, and FDA 21 CFR 1040.11.                                                                                                    |
| Optical f                                                                                                    | fiber interconnec                                                                   | tion between transmitter and receiver                                                                                                    |
| Number/t                                                                                                    | уре                                                                                 | 2 fiber optic                                                                                                    |
| Connecto                                                                                                    | rs                                                                                  | 2 LC connectors                                                                                                    |
| Operating distance                                                                                                    |                                                                                     |                                                                                                    |
| Single                                                                                                    | emode                                                                               | 30 km (18.75 miles) with singlemode (SM) cables with a FOXBOX SM                                                                                                    |
| Multi                                                                                                    | mode                                                                                | 300 m (985') with 62.5 $\mu$ m OM1 multimode (MM) cables with a FOXBOX MM 1 km (3280') with 50 $\mu$ m OM2 multimode (MM) cables with a FOXBOX MM 2 km (6561') with 50 $\mu$ m OM3/OM4 2000 MHz bandwidth laser optimized multimode cable with a FOXBOX MM |
| NOTE:                                                                                                    | Operating distance is app<br>factors such as fiber type<br>environmental factors, a | proximate. These are typical maximum distances that may vary depending on<br>e, fiber bandwidth, connector splicing, losses, modal or chromatic dispersion,<br>nd kinks.                                                                                   |
| Nominal                                                                                                    | a al cura val a a atb                                                               | RED pm for EQUEON MMA 1210 pm for EQUEON SMA                                                                                                    |

| Nominal peak wavelength      | 850 nm for FOXBOX MM, 1310 nm for FOXBOX SM |  |
|------------------------------|---------------------------------------------|--|
| Data rate                    | 4.25 Gbps                                   |  |
| Transmission power           |                                             |  |
| Singlemode                   | -5 dBm, typical                             |  |
| Multimode                    | -5 dBm, typical                             |  |
| Maximum receiver sensitivity |                                             |  |
| Singlemode                   | -18 dBm, typical                            |  |
| Multimode                    | -12 dBm, typical                            |  |
| Optical loss budget          |                                             |  |
| Singlemode                   | 13 dB, maximum                              |  |
| Multimode                    | 7 dB, maximum                               |  |

## Video

| <b>NOTE:</b> *Appropriate HDMI to DV | 1-D cables or adapters are required for DVI signal input/output.                                   |
|--------------------------------------|----------------------------------------------------------------------------------------------------|
| Resolution range<br>Formats          | Up to 1920x1200 or 1080p @ 60 Hz pixel for pixel<br>RGB, YCbCr, and xvYCC digital video            |
| EDID                                 | Supports emulation of custom or factory preset Extended Display Identification Data (EDID) tables. |
| HDCP                                 | Compliant with High-bandwidth Digital Content Protection (HDCP) using DVI and HDMI standards       |
| Standards                            | DVI 1.0, HDMI, HDCP 1.1, CEA-861E                                                                  |

## Video input

| Number/signal type | 1 single link HDMI   |
|--------------------|----------------------|
| Connectors         | 1 female HDMI type A |

## Video output

| Number/signal type | 1 single link HDMI   |
|--------------------|----------------------|
| Connectors         | 1 female HDMI type A |
| Nominal level      | 0.8 Vр-р             |
| Video delay        | 1-2 frames           |

## Audio

| Ga | in |
|----|----|
|    |    |

| ut: 0 dB |
|----------|
| ut: 0 dB |
|          |
|          |
|          |
| )        |
|          |
|          |
|          |
| )        |

## Audio input — transmitters

| Number/signal type                    | 1 unbalanced stereo or 2 unbalanced mono<br>1 stereo, de-embedded from HDMI (2-ch, PCM only) |
|---------------------------------------|----------------------------------------------------------------------------------------------|
| Connectors                            | (1) 3.5 mm mini stereo jack                                                                  |
|                                       | 1 female HDMI, type A                                                                        |
| Impedance                             | >10k ohms unbalanced, DC coupled                                                             |
| Nominal level                         | -10 dBV (316 mVrms)                                                                          |
| Maximum level                         | +8.9 dBV, (unbalanced) at 1% THD+N                                                           |
| <b>NOTE:</b> 0 dBu = 0.775 Vrms, 0 dB | BV = 1 Vrms, 0 dBV ≈ 2 dBu.                                                                  |

## Audio output — receivers

| Number/signal type      | 1 stereo/mono, balanced/unbalanced                                                           |
|-------------------------|----------------------------------------------------------------------------------------------|
| Connectors              | (1) 3.5 mm captive screw connector, 5 pole<br>1 female HDMI, type A (shared with HDMI video) |
| Impedance               | 50 ohms unbalanced                                                                           |
| Nominal level           | -10 dBV (316 mVrms)                                                                          |
| Maximum level (Hi-Z)    | >+11.0 dBu, balanced at 1% THD+N                                                             |
| Maximum level (600 ohm) | >10.0 dBu, balanced at 1% THD+N                                                              |
| Audio delay             | 1.5 frames                                                                                   |

## Control/remote

| Serial control ports on each unit (tra | nsmitter and receiver)                                                                                                    |
|----------------------------------------|----------------------------------------------------------------------------------------------------|
| Control                                | 1 RS-232, 2.5 mm mini stereo jack (front panel)                                                                                            |
|                                        | 1 RS-232, 3.5 mm captive screw connector, 3-pole (rear panel) (receiver only)                                                              |
| Pass-through                           | 1 RS-232, 3.5 mm captive screw connector, 5-pole (3 pins are used) (rear panel)                                                            |
| Baud rate and protocol                 |                                                                                                    |
| Control                                | 9600 baud, 8 data bits, 1 stop bit, no parity                                                                                              |
| Pass-through                           | 9600 to 115,200 baud                                                                                                    |
| Serial control pin configuration       | Mini stereo jack: tip = Tx, ring = Rx, sleeve = GND                                                                                        |
|                                        | Captive screw: 1 = Tx, 2 = Rx, 3 = GND                                                                                                    |
| Program control                        | Extron control/configuration program for Windows®<br>Extron Simple Instruction Set (SIS™)                                                  |
| General                                |                                                                                                    |
| Power supply                           | External                                                                                                    |
|                                        | Input: 100-240 VAC, 50-60 Hz                                                                                                    |
|                                        | Output: 12 VDC, 1 A, 12 watts                                                                                                    |
| Power consumption                      |                                                                                                    |
| Transmitter                            |                                                                                                    |
| Device                                 | 5.7 watts, 12 VDC                                                                                                    |
| Device and power supply                | 7.2 watts, 12 VDC                                                                                                    |
| Receiver                               |                                                                                                    |
| Device                                 | 6.9 watts, 12 VDC                                                                                                    |
| Device and power supply                | 8.7 watts, 12 VDC                                                                                                    |
| Temperature/humidity                   | Storage: -40 to +158 °F (-40 to +70 °C) / 10% to 90%, noncondensing<br>Operating: +32 to +122 °F (0 to +50 °C) / 10% to 90%, noncondensing |
| Cooling                                | Convection, vents on top and side panels                                                                                                   |
| Thermal dissipation                    |                                                                                                    |
| Transmitter                            |                                                                                                    |
| Device                                 | 16.1 BTU/hr                                                                                                    |
| Device and power supply                | 21.3 BTU/hr                                                                                                    |
| Receiver                               |                                                                                                    |
| Device                                 | 22.1 BTU/hr                                                                                                    |
| Device and power supply                | 28.3 BTU/hr                                                                                                    |
| Mounting                               |                                                                                                    |
| Rack mount                             | Yes, with optional rack shelf                                                                                                    |
| Furniture mount                        | Yes, with optional under desk mounting kit                                                                                                 |
| Enclosure type                         | Metal                                                                                                    |
| Enclosure dimensions                   |                                                                                                    |
| Transmitter                            | 1.0" H x 4.3" W x 6.0" D (quarter rack wide)                                                                                               |
|                                        | (2.5 cm H x 10.9 cm W x 15.2 cm D)                                                                                                    |
|                                        | (Depth excludes connectors.)                                                                                                    |
| Receiver                               | 1.0" H x 8.75" W x 6.0" D (half rack wide)                                                                                                 |
|                                        | (Z.5 CITI H X ZZ.2 CITI W X T5.2 CITI D)<br>(Denth excludes connectors and switch )                                                        |
| Product weight                         | (Depth excludes connectors and switch.)                                                                                                    |
| Transmitter                            | 0.7 lbs (0.3 kg)                                                                                                    |
| Receiver                               | 1 1 lbs (0 5 kg)                                                                                                    |
| Shipping weight                        | ···                                                                                                    |
| Transmitter                            | 3 lbs (2 kg)                                                                                                    |
| Receiver                               | 4 lbs (2 kg)                                                                                                    |
| Vibration                              | ISTA 1A in carton (International Safe Transit Association)                                                                                 |
|                                        |                                                                                                    |

 Regulatory compliance

 Safety
 CE, c-UL, FDA Class 1, UL

 EMI/EMC
 CE, C-tick, FCC Class A, ICES, VCCI

 Environmental.
 Complies with the appropriate requirements of RoHS, WEEE

 MTBF
 30,000 hours

 Warranty
 3 years parts and labor

 NOTES:
 • All nominal levels are at ±10%.

 • Specifications are subject to change without notice.

## **Part Numbers**

## FOXBOX Tx/Rx HDMI Part Numbers

The FOXBOX units are available in singlemode (SM) and multimode (MM) models:

| FOX Tx/Rx Enclosure and Boards | Part number |
|--------------------------------|-------------|
| FOXBOX Tx HDMI SM              | 60-1174-12  |
| FOXBOX Rx HDMI SM              | 60-1174-22  |
| FOXBOX Tx HDMI MM              | 60-1174-11  |
| FOXBOX Rx HDMI MM              | 60-1174-21  |

## **Included parts**

These items are included in each order for a FOXBOX Tx HDMI transmitter:

| Included parts                                                  | Part number |
|-----------------------------------------------------------------|-------------|
| 12V, 1A external power supply, with IEC power cord (qty. 1)*    |             |
| SFP Module (SM or MM, depending on the model)                   |             |
| LockIt Lacing Bracket and tie-wrap (qty. 2)                     | 21-235-01LF |
| Captive screw 5-pole connector (qty. 1)                         | 10-703-12   |
| 9-pin D to 2.5 mm mini jack TRS RS-232 cable                    | 70-335-01   |
| 10' LC-LC duplex patch cable (SM or MM, depending on the model) |             |
| Rubber feet (qty. 4)                                            |             |
| Extron Software Products DVD (FOX Extenders Control Program)    |             |
| FOXBOX HDMI Tx/Rx Setup Guide                                   |             |

\* ZipClip<sup>™</sup> 100 Mounting Kit available separately, see "Mounting Accessories," on the next page.

These items are included in each order for a FOX Rx HDMI receiver:

| Included parts                                                  | Part number |  |
|-----------------------------------------------------------------|-------------|--|
| 12V, 1A external power supply, with IEC power cord (qty. 1)*    |             |  |
| SFP Module (SM or MM, depending on the model)                   |             |  |
| LockIt Lacing Brackets and tie-wrap (qty. 1)                    | 21-235-01LF |  |
| Captive screw 5-pole connectors (qty. 2)                        | 10-703-12   |  |
| Captive screw 3-pole connector (qty. 1)                         | 10-319-13LF |  |
| 10' LC-LC duplex patch cable (SM or MM, depending on the model) |             |  |
| Rubber feet (qty. 4)                                            |             |  |
| Extron Software Products DVD (FOX Extenders Control Program)    |             |  |
| FOXBOX HDMI Tx/Rx Setup Guide                                   |             |  |

\* ZipClip 100 Mounting Kit available separately, see "Mounting Accessories," below.

## **Mounting Accessories**

| Mounting Kit                                                    | Part Number   |  |  |
|-----------------------------------------------------------------|---------------|--|--|
| ZipClip 100 Mounting Kit for PS Series Power Supplies (qty. 10) | 101-002-01    |  |  |
| RSU 126 6-inch deep 1U universal rack shelf kit                 | 60-190-10     |  |  |
| RSB 126 6-inch deep 1U basic rack shelf                         | 60-604-11     |  |  |
| RSU 129 9.5-inch deep 1U universal rack shelf kit               | 60-190-01     |  |  |
| RSB 129 9.5-inch deep 1U basic rack shelf                       | 60-604-02     |  |  |
| MBU 125 under-desk mount kit                                    | 70-077-01     |  |  |
| MBD 129 through-desk mount kit                                  | 70-077-02     |  |  |
| PMK 300 projector mount kit                                     | 70-374-03     |  |  |
| PMK 350 low profile projector mount kit (black, white)          | 70-563-02, 03 |  |  |

## Cables

## **HDMI and DVI cable assemblies**

| Accessory                                            | Part number |  |
|------------------------------------------------------|-------------|--|
| HDMI M-M Pro Series HDMI male to male cable          | 26-650-nn   |  |
| HDMI M-DVI-D M/6 HDMI male to DVI-D male, 6' (1.8 m) | 26-614-02   |  |
| DVID SL Pro Series DVI-D male-to-male cable          | 26-649-nn   |  |

## Fiber cable assemblies

| MHR Mini High Resolution Cable                                                               | Part Number |  |  |
|----------------------------------------------------------------------------------------------|-------------|--|--|
| 4LC MM LC to LC Multimode Fiber Optic Cable Assemblies                                       | 26-652-nn   |  |  |
| <b>2LC OM4 MM P</b> LC to LC Laser-Optimized Multimode Fiber Optic Cable Assemblies — Plenum | 26-671-nn   |  |  |
| <b>2LC SM P</b> LC to LC Bend-Insensitive Singlemode Fiber Optic Cable Assemblies — Plenum   | 26-670-nn   |  |  |

## **Bulk fiber cable and termination tools**

| RG6 Super High Resolution Cable             | Part Number |  |  |
|---------------------------------------------|-------------|--|--|
| OM4 MM P/2K Plenum 2 km (6,562 foot) Spool  | 22-225-02   |  |  |
| SM P/2K Plenum 2 km (6,562 foot) Spool      | 22-223-02   |  |  |
| Fiber Optic Termination Kit Termination Kit | 100-656-01  |  |  |
| QLC MM/10 Multimode, qty. 10                | 101-018-01  |  |  |
| QLC SM/10 Singlemode, qty. 10               | 101-017-01  |  |  |

## **Adapters**

| Accessories                                      | Part number |
|--------------------------------------------------|-------------|
| HDMIF-DVIDM<br>HDMI female to DVI-D male adapter | 26-616-01   |
| HDMIM-DVIDF<br>HDMI male to DVI-D female adapter | 26-617-01   |

## **Mounting the Units**

**ATTENTION:** Installation and service must be performed by authorized personnel only.

Either of the 1-inch high, quarter-rack width (transmitter) or half-rack width (receiver) units can be placed on a tabletop, mounted on a rack shelf, or mounted under or through a desk or other furniture. The receiver can be mounted to a projector bracket.

## **Tabletop Use**

Affix the four included rubber feet to the bottom of the unit and place it in any convenient location.

## Mounting

If desired, mount the unit using any of the following optional kits:

- RSU 126 6-inch deep universal rack shelf kit (part number 60-190-10)
- RSB 126 6-inch deep basic rack shelf (part number 60-604-11)
- RSU 129 9.5-inch deep universal rack shelf kit (part number 60-190-01)
- RSB 129 9.5-inch deep basic rack shelf (part number 60-604-02)
- MBB 100 Back of the rack mounting kit (part number 70-367-01)
- MBU 125 under-desk mounting kit (part number 70-077-01)
- MBD 129 through-desk mounting kit (part number 70-077-02)
- PMK 300 projector mount kit (part number 70-374-01)
- PMK 350 low profile projector mount kit (black, white) (part number 70-563-02, 03) Follow the instructions included with the kit.

## **UL Guidelines for Rack Mounting**

The following Underwriters Laboratories (UL) guidelines pertain to the installation of a FOXBOX Tx/Rx unit into a rack.

- Elevated operating ambient If installed in a closed or multi-unit rack assembly, the operating ambient temperature of the rack environment may be greater than room ambient. Therefore, consider installing the equipment in an environment compatible with the maximum ambient temperature specified by Extron (Tma = +122 °F [+50 °C]).
- 2. Reduced air flow Installation of the equipment in a rack should be such that the amount of air flow required for safe operation of the equipment is not compromised.
- **3.** Mechanical loading Mounting of the equipment in the rack should be such that a hazardous condition is not achieved due to uneven mechanical loading.
- **4. Circuit overloading** Consideration should be given to the connection of the equipment to the supply circuit and the effect that overloading of the circuits might have on overcurrent protection and supply wiring. Appropriate consideration of equipment nameplate ratings should be used when addressing this concern.
- **5. Reliable earthing (grounding)** Reliable earthing of rack-mounted equipment should be maintained. Particular attention should be given to supply connections other than direct connections to the branch circuit (such as the use of power strips).

## **Extron Warranty**

Extron Electronics warrants this product against defects in materials and workmanship for a period of three years from the date of purchase. In the event of malfunction during the warranty period attributable directly to faulty workmanship and/or materials, Extron Electronics will, at its option, repair or replace said products or components, to whatever extent it shall deem necessary to restore said product to proper operating condition, provided that it is returned within the warranty period, with proof of purchase and description of malfunction to:

| USA, Canada, South America, |          |  |  |  |
|-----------------------------|----------|--|--|--|
| and Central America:        | Japan    |  |  |  |
| Extron Electronics          | Extron I |  |  |  |
| 1001 East Ball Road         | Kyodo I  |  |  |  |
| Anaheim, CA 92805           | Chiyoda  |  |  |  |
| U.S.A.                      | Japan    |  |  |  |
|                             |          |  |  |  |

#### **Europe and Africa:**

Extron Europe Hanzeboulevard 10 3825 PH Amersfoort The Netherlands

## Asia:

Extron Asia 135 Joo Seng Road, #04-01 PM Industrial Bldg. Singapore 368363 Singapore

Electronics, Japan Building, 16 Ichibancho a-ku, Tokyo 102-0082

#### China:

Extron China 686 Ronghua Road Songjiang District Shanghai 201611 China

#### Middle East:

Extron Middle East Dubai Airport Free Zone F12, PO Box 293666 United Arab Emirates, Dubai

This Limited Warranty does not apply if the fault has been caused by misuse, improper handling care, electrical or mechanical abuse, abnormal operating conditions, or if modifications were made to the product that were not authorized by Extron.

**NOTE:** If a product is defective, please call Extron and ask for an Application Engineer to receive an RA (Return Authorization) number. This will begin the repair process.

| USA:          | 714.491.1500 | <b>Europe</b> : | 31.33.453.4040 |
|---------------|--------------|-----------------|----------------|
| <b>Asia</b> : | 65.6383.4400 | Japan           | 81.3.3511.7655 |

Units must be returned insured, with shipping charges prepaid. If not insured, you assume the risk of loss or damage during shipment. Returned units must include the serial number and a description of the problem, as well as the name of the person to contact in case there are any questions.

Extron Electronics makes no further warranties either expressed or implied with respect to the product and its quality, performance, merchantability, or fitness for any particular use. In no event will Extron Electronics be liable for direct, indirect, or consequential damages resulting from any defect in this product even if Extron Electronics has been advised of such damage.

Please note that laws vary from state to state and country to country, and that some provisions of this warranty may not apply to you.

| Extron <b>USA - West</b><br>Headquarters                                                                       | Extron <b>USA - East</b>                                                                 | Extron <b>Europe</b>                                                               | Extron <b>Asia</b>                                                           | Extron <b>Japan</b>                        | Extron <b>China</b>                                                                               | Extron<br>Middle East                    | Extron <b>Korea</b>                        | Extron <b>India</b>                                                                                      |
|----------------------------------------------------------------------------------------------------|------------------------------------------------------------------------------------------|------------------------------------------------------------------------------------|------------------------------------------------------------------------------|--------------------------------------------|---------------------------------------------------------------------------------------------------|------------------------------------------|--------------------------------------------|----------------------------------------------------------------------------------------------------|
| + <b>800.633.9876</b><br>Inside USA/Canada<br>Only<br><b>+1.714.491.1500</b><br>FAX:<br><b>+1.714.491.1517</b> | +800.633.9876<br>Inside USA/Canada<br>Only<br>+1.919.850.1000<br>FAX:<br>+1.919.850.1001 | +800.3987.6673<br>Inside Europe Only<br>+31.33.453.4040<br>FAX:<br>+31.33.453.4050 | +800.7339.8766<br>Inside Asia Only<br>+65.6383.4400<br>FAX:<br>+65.6383.4664 | +81.3.3511.7655<br>FAX:<br>+81.3.3511.7656 | +4000.EXTRON<br>+4000.398766<br>Inside China Only<br>+86.21.3760.1568<br>FAX:<br>+86.21.3760.1566 | +971.4.2991800<br>FAX:<br>+971.4.2991880 | +82.2.3444.1571<br>Fax:<br>+82.2.3444.1575 | <b>1800.3070.3777</b><br>Inside India Only<br><b>+91.80.3055.3777</b><br>Fax:<br><b>+91.80.3055.3737</b> |